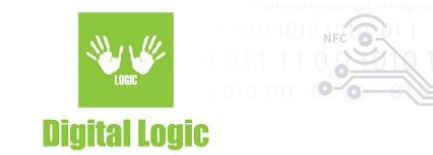

# µFR Card Formatter Version 1.0

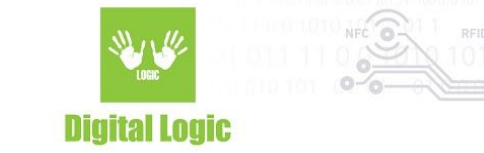

### **Table of contents**

| About             | 3  |
|-------------------|----|
| Reading card      | 4  |
| Writing card      | 5  |
| Burst programming | 6  |
| Authentication    | 7  |
| Input files       | 9  |
| Revision history  | 10 |

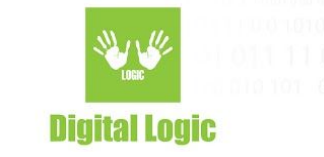

#### About

| 👷 D-I   | .ogic u | u <mark>F Car</mark> | d Forn             | natter             | - versi              | on 1.7. | 2 [ DLL  | : 3.4.3  | (0)]{                 | .}        |                 |                |            |         |         |                   |               |           |    |     |     |           |                    |                 |        |                | 3      | ×   |
|---------|---------|----------------------|--------------------|--------------------|----------------------|---------|----------|----------|-----------------------|-----------|-----------------|----------------|------------|---------|---------|-------------------|---------------|-----------|----|-----|-----|-----------|--------------------|-----------------|--------|----------------|--------|-----|
| File    |         |                      |                    |                    |                      |         |          |          |                       |           |                 |                |            |         |         |                   |               |           |    |     |     |           |                    |                 |        |                |        |     |
| Actual  | File: r | none                 |                    |                    |                      |         |          |          |                       |           |                 |                |            |         |         |                   |               |           |    |     |     |           |                    |                 |        |                |        |     |
| -Data o | n Card  |                      |                    |                    |                      |         |          |          |                       |           |                 |                |            |         |         |                   |               |           |    |     |     |           |                    |                 |        | _              |        | 1   |
| Sector  | BinS:   | Block                | c                  |                    |                      |         |          |          |                       |           |                 |                |            |         |         |                   |               |           |    |     | A9  | SCII:     |                    |                 |        | <u>H</u> ea    | d Card |     |
| Sect    | Bins    | Blo                  | 0                  | 1                  | 2                    | 3       | 4        | 5        | 6                     | 7         | 8               | 9              | 10         | 11      | 12      | 13                | 14            | 15        | ^  | 0:  |     |           |                    |                 | ^      | A.Go.          | Card   | 1   |
| 0       | 0       | 0                    |                    |                    | -                    |         |          |          |                       |           |                 |                | 1000       |         |         |                   |               |           |    | 1:  |     |           |                    |                 |        | <u></u> 110    | s caiu |     |
| 0       | 1       | 1                    |                    |                    |                      |         |          |          |                       |           | -               |                |            |         | -       |                   |               | 7.77      |    | 2:  |     |           |                    |                 |        |                | ammin  | -   |
| 0       | 2       | 2                    |                    |                    |                      |         |          |          |                       |           |                 |                |            |         |         |                   |               |           |    | 4:  |     |           |                    |                 |        | Buistriogi     | annin  | 9   |
| 1       | 0       | 4                    |                    |                    |                      |         |          |          |                       |           |                 |                |            |         |         |                   |               |           | -  | 5:  |     |           |                    |                 |        | S              | tart   |     |
| 1       | 1       | 5                    |                    |                    |                      |         |          |          |                       |           |                 |                |            |         |         |                   |               |           |    | 6:  |     |           |                    |                 | - 22   | -              |        |     |
| 1       | 2       | 6                    |                    |                    |                      |         |          |          |                       |           |                 |                |            |         |         |                   |               |           | -  | 8:  |     |           |                    |                 |        | S              | top    |     |
| 2       | 0       | 8                    | 77.77              | 100000             | 100000               | 100000  | 1.1500   | 10000    | 1000                  | 10000     | - 0.00          | 100000         | 17.555     | 1000    | 17370   | 10000             | 10000         | 10000     |    | 9:  |     | -         |                    | 1               |        |                | 106.6  |     |
| 2       | 1       | 10                   |                    |                    | 1                    | 1.000   |          |          |                       | 1000      | 10000           |                |            | 1.000   |         | 1                 |               | 10000     |    | 10: |     |           |                    |                 |        | 1 crodic       | Louin  | ĭ   |
| 2       | 2       | 12                   |                    |                    |                      |         |          |          | 100                   |           |                 |                |            |         |         |                   |               |           |    | 12: |     |           |                    |                 |        |                |        |     |
| 3       | 1       | 13                   | 1 1000             |                    |                      |         |          |          | 1000                  | 10000     | 100000          |                |            | 1.2.2.0 |         |                   |               | 10000     |    | 14. |     |           |                    |                 |        |                |        |     |
| 3       | 2       | 14                   |                    |                    |                      | 1000 B  | 1        | 1.000    | 1000                  |           |                 |                | 12220      | 10000 B |         | 1000              | 1000          |           | -  | 16. |     |           |                    |                 |        |                |        |     |
| 4       | 0       | 16                   | 200                | <u></u>            | 10000                | 2223    | 1.000    | 2.222    | 10000                 | 120.20    | 10000           | 0.222.023      | 10000      | 12223   | 0.000   | 0.000             |               | 10000     |    | 17. |     |           |                    | -               |        |                |        |     |
| 4       | 1       | 17                   | <u>1999</u>        | 225.50             | 1 <u></u>            | 0.0000  | 1.000    | 100007   | 1222                  | 76763     | <u>19797</u>    | 225238         | 12222      | <u></u> | 100000  | 0.0007            | 1222          | 20203     |    | 18. |     |           |                    | -               |        |                |        |     |
| 4       | 2       | 18                   |                    |                    |                      |         |          |          |                       |           |                 |                |            |         |         |                   |               |           |    | 20: |     |           |                    |                 |        | Cle            | ar all |     |
| -       |         | 1                    |                    | 1                  |                      |         | 1.       |          | 1                     | 1.        |                 |                |            |         | 1.      | 1.                | 1             | 1         | *  | 1   |     |           |                    |                 | *      |                |        |     |
| - Keys  | sector  | trailers             | definit<br>tomatio | ion -1 s<br>:keynr | st part):<br>node (a | uthenti | cation k | ieys are | e in rea              | der)      | € AK            | M1 С           | ' AKM      | 2       | Define  | keys fo           | or authe      | enticatio | n  | 1   | Acc | cess Bits | (sector<br>S: Bloc | trailers<br>:k: | defini | tion - 2nd par | t):    |     |
| Sect    | or:     |                      | Blo                | ocks               |                      | K       | ev A     | [HE]     | x1                    | Kev       | A K             | ev B           | [HE]       | 0       | Kev     | вВ                | vte9          | valu      | ie | Í   | Sec | tBin      | Bloc               | Acce            |        | bits val       | ue     |     |
| 0       |         |                      | 0 -                | - 3                |                      | _       |          |          |                       |           |                 |                |            |         |         |                   | _             |           |    |     | 0   | 0         | 0                  | _               |        |                |        |     |
| 1       |         |                      | 4 -                | - 7                |                      | -       |          |          |                       |           |                 |                |            |         |         |                   |               |           |    |     | 0   | 1         | 1                  | -               |        |                |        | 1 1 |
| 2       |         |                      | 8 -                | - 11               |                      | -       |          |          | <del></del>           |           |                 |                |            |         |         |                   | <del></del> š |           |    |     | 0   | 2         | 2                  | -               |        |                |        |     |
| 3       |         |                      | 12                 | - 1                | 5                    | -       |          |          | <del></del>           |           |                 |                |            |         |         |                   | <del></del>   |           |    |     | 0   | 3         | 3                  | -               |        |                |        |     |
| 4       |         |                      | 16                 | - 1                | 9                    | -       |          |          |                       |           |                 |                |            |         |         |                   | <del></del>   |           |    |     | 1   | 0         | 4                  | -               |        |                |        |     |
| 5       |         |                      | 20                 | - 23               | 3                    | -       |          |          | <u></u>               |           |                 |                |            |         |         |                   | <u>14</u> 8   |           |    |     | 1   | 1         | 5                  | -               |        |                |        |     |
| 6       |         |                      | 24                 | - 2                | 7                    | -       |          |          | <u></u>               | <u></u>   |                 |                |            |         | <u></u> |                   |               |           |    |     | 1   | 2         | 6                  |                 |        |                |        |     |
| 7       |         |                      | 28                 | - 33               | 1                    | -       | 00000    |          | <u> 1999 - 1999</u>   | berererer | <u>asat</u> 200 | 07070707       | ananan ar  | 10000   |         |                   | <u></u>       |           |    |     | 1   | 3         | 7                  | 2               |        |                |        |     |
| 8       |         |                      | 32                 | - 3!               | 5                    |         |          |          |                       |           |                 |                |            |         |         |                   |               |           |    |     | 2   | 0         | 8                  | -               |        |                |        |     |
| 9       |         |                      | 36                 | - 3                | 9                    |         | 2222     | 2222     | <del>1.11.11</del> .8 |           |                 |                | 1212121    |         |         |                   |               |           |    |     | 2   | 1         | 9                  | -               |        |                |        | _   |
| 10      |         |                      | 40                 | - 43               | 3                    | -       |          |          | <del>dadad</del> S    |           |                 |                |            |         | -       | · · · · · · · · · | en S          |           |    |     | 2   | 2         | 10                 | -               |        |                |        | _   |
| 11      |         |                      | 44                 | - 4                | 7                    | -       |          |          |                       |           |                 |                |            |         |         |                   |               |           | _  |     | 2   | 3         | 11                 | -               |        |                |        | -   |
| 12      |         |                      | 48                 | - 53               | 1                    |         |          |          |                       |           |                 |                |            |         |         |                   | -0            |           |    |     | 3   | 0         | 12                 | -               |        |                |        | -   |
| 13      |         |                      | 52                 | - 5                | 5                    |         |          |          |                       |           |                 |                |            |         |         |                   |               |           | -  |     | 3   | 1         | 13                 | -               |        |                |        | -   |
| 14      |         |                      | 56                 | - 5                | 9                    |         |          |          |                       |           |                 | un an an an an | ana ana an | 0.000   |         |                   | <br>2009      |           | -  |     | 3   | 2         | 14                 | -               |        |                |        |     |
| 115     |         |                      | 160                | - 6.               | 5                    |         |          |          |                       |           |                 |                |            |         |         |                   |               |           |    |     | 3   | 3         | 115                | 1-              |        |                |        | ×   |

µFR Card Formatter is used for programming MIFARE® Classik 1K cards. You can read and write card data, change authentication keys and access bits and save data to file. Also, burst programming option is included where you can write data to multiple cards one after another.

Application has an option to write keys into the µFR reader for AKM1 (Automatic Key Mode 1) and AKM2 (Automatic Key Mode 2) mode.

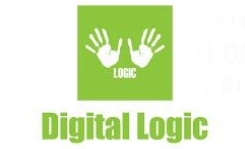

# **Reading card**

| D-Logic uF Card                                       | Formatter - vers        | on 1.7.2 [ [ | 011:3.4.3 (0) 1    | UNKN          | WN REAL  | DER TYP     | PE SN:   | UF1011                                                    | 71 FW    | v5.0.3 | 63      |    |       |     |          |          |         |            |             | 1 <u>444</u> |                  | X   |
|-------------------------------------------------------|-------------------------|--------------|--------------------|---------------|----------|-------------|----------|-----------------------------------------------------------|----------|--------|---------|----|-------|-----|----------|----------|---------|------------|-------------|--------------|------------------|-----|
| File                                                  |                         |              |                    |               |          |             |          | - 1945-1945<br>- 1945-1945-1945-1945-1945-1945-1945-1945- |          |        | - 4     |    |       |     |          |          |         |            |             |              |                  |     |
| Actual File: none                                     |                         |              |                    |               |          |             |          |                                                           |          |        |         |    |       |     |          |          |         |            |             |              |                  |     |
| Data on Card:                                         |                         |              |                    |               |          |             |          |                                                           |          |        |         |    |       |     |          |          |         |            |             |              |                  |     |
| Sector: BinS: Block:                                  |                         |              |                    |               |          |             |          |                                                           |          |        |         |    |       |     | ASI      | CII:     |         |            |             |              | <u>R</u> ead Car | д 🔰 |
| Sect BinS Bloc                                        | 0 1 2                   | 3 4          | 5 6                | 7             | 8 9      | 10          | 11       | 12                                                        | 13       | 14     | 15      | ^  | 0:    | f«  | Qvå      | OOÈ      | #0 0    | 000        | ^           |              |                  |     |
| 0 0 0                                                 | 66 AB 51                | 79 E5        | 88 04              | 00            | C8 23    | 00          | 20       | 00                                                        | 00       | 00     | 19      |    | 1:    | 000 | 1000     | 000      | 0000    | 000        |             |              | Write Car        | 1   |
| 0 1 1                                                 | 00 00 00                | 00 00        | 00 00              | 00            | 00 00    | 00          | 00       | 00                                                        | 00       | 00     | 00      |    | 2:    | 000 |          | 000      | 0000    | 000        |             |              | - ·              |     |
| 0 2 2                                                 | 00 00 00                | 00 00        | 00 00              | 00            | 00 00    | 00          | 00       | 00                                                        | 00       | 00     | 00      |    | 4:    | 000 | 000      | 000      | 0000    | 000        |             | Burst        | Programmi        | ng  |
| 1 0 4                                                 | 00 00 00                | 00 00        | 00 00              | 00            | 00 00    | 00          | 00       | 00                                                        | 00       | 00     | 00      |    | 5:    | 000 |          |          | 0000    | 000        |             |              | Start            | 1   |
| 1 1 5                                                 | 00 00 00                | 00 00        | 00 00              | 00            | 00 00    | 00          | 00       | 00                                                        | 00       | 00     | 00      |    | 6:    | 000 |          | 000      | 0 0 0 0 | 000        |             |              |                  |     |
| 1 2 6                                                 | 00 00 00                | 00 00        | 00 00              | 00            | 00 00    | 00          | 00       | 00                                                        | 00       | 00     | 00      | _  | 8:    | 000 |          |          |         | 000        |             |              | Stop             |     |
| 2 0 8                                                 | 00 00 00                | 00 00        | 00 00              | 00            | 00 00    | 00          | 00       | 00                                                        | 00       | 00     | 00      |    | 9:    |     |          |          |         |            |             |              |                  | J   |
| 2 1 9                                                 |                         | 00 00        |                    | 00            | 00 00    | 00          | 00       | 00                                                        | 00       | 00     | 00      |    | 10:   | 000 |          | 000      | 0000    | 000        |             |              | eate LUG         | ne  |
| 2 2 10                                                |                         | 00 00        |                    | 00            | 00 00    | 00          | 00       | 00                                                        | 00       | 00     | 00      | -  | 12:   |     |          |          |         | 000        |             |              |                  |     |
| 3 0 12                                                |                         | 00 00        |                    | 00            | 00 00    | 00          | 00       | 00                                                        | 00       | 00     | DU<br>h | -  | 13:   |     |          |          |         |            |             |              |                  |     |
| $\begin{array}{c ccccccccccccccccccccccccccccccccccc$ |                         | 00 00        | 00 00              | 00            | U Inform | ation       |          |                                                           |          | )      | × Ľ-    | -  | 14:   |     |          |          |         |            |             |              |                  |     |
| <u> </u>                                              |                         | 00 00        | 00 00              | 00            | 0        |             |          |                                                           |          |        | 6       | -  | 17.   |     |          |          |         |            |             |              |                  |     |
| 4 1 17                                                | 00 00 00                | 00 00        | 00 00              | 00            |          | Ca          | rd was   | SUCCES                                                    | sfully r | ead.   | 6       | -  | 10.   |     |          |          |         |            |             |              |                  |     |
| 4 2 18                                                | 00 00 00                | 00 00        | , 00 00<br>1 00 00 | 00            | กี 🔍     | Ca          | rd SN: ( | 0x7951                                                    | AB66     |        | 5       |    | 20.   |     |          | 000      |         | 000        |             |              | Clear all        | 1   |
|                                                       | 11  11  11              | 111 11       |                    | 111           | -        |             |          |                                                           |          |        | E       | ~  | 1 20. |     |          |          |         |            | *           |              |                  |     |
| × ( ) ) 1                                             |                         |              |                    |               |          |             |          | -                                                         |          |        |         |    |       |     | <u>.</u> |          |         | 2.2        | 1.0.        |              | 1 0              |     |
| Keys (sector trailers o                               | ierinition - 1 st partj |              |                    |               |          |             |          |                                                           | 0        | К      |         |    |       |     | Acce     | ess Bits | sector  | r trailers | s defini    | tion - 2n    | d partj:         |     |
| 🗖 Auto                                                | omatic key mode (       | uthenticatio | n keys are in re   | eader) 🤍      | BISPL    | K. BIN      | nz 🔔     | 2.5                                                       |          |        | - jatio | on |       |     | Sect     | or Bin   | S: Blo  | ck:        |             |              |                  |     |
| Sector                                                | Blocks                  | Kev          | A [HEX]            | Key Z         | Kev      | в гне       | 1 1      | Kev                                                       | BB       | vte9   | valı    | ne | Í .   |     | Sec      | tBin     | dBlo    | dace       | <b>e</b> ss | hits         | value            |     |
| 0                                                     | 0 - 3                   | FFFF         | קקקקקקק            | VVVV          | TTTT     | 7777        | 777      | VVVV                                                      | VV 6     | 9      |         |    |       |     | 0        | 0        | 0       | 0          | 000         | DIVO         | 00.140           |     |
| 1                                                     | 4 - 7                   | FFFF         | FFFFFFFF           | 00000         | ÿ FFFF   | FFFFF       | FFF      | 0000                                                      | vv 6     | 9      |         |    |       |     | Ō        | 1        | 1       | 0          |             |              |                  |     |
| 2                                                     | 8 - 11                  | FFFF         | FFFFFFFF           | 00000         | V FFFF   | FFFFF       | FFF      | VVVV                                                      | ÿÿ 6     | 9      |         |    |       |     | 0        | 2        | 2       | 0          |             |              |                  |     |
| 3                                                     | 12 - 15                 | FFFF         | FFFFFFFF           | <u>ŸŸŸŸ</u> S | ÿ FFFF   | FFFFF       | FFF      | ÿÿÿÿ                                                      | ÿÿ 6     | 9      |         |    |       |     | 0        | 3        | 3       | 1          |             |              |                  | -   |
| 4                                                     | 16 - 19                 | FFFF         | FFFFFFFF           | <u>ÿÿÿÿÿ</u>  | ÿ FFFF   | FFFFF       | FFF      | ÿÿÿÿ                                                      | ÿÿ 6     | 9      |         |    |       |     | 1        | 0        | 4       | 0          |             |              |                  |     |
| 5                                                     | 20 - 23                 | FFFF         | FFFFFFFF           | ÿÿÿÿÿ         | ÿ FFFF   | FFFFF       | FFF      | ÿÿÿÿ                                                      | ÿÿ 6     | 9      |         |    |       |     | 1        | 1        | 5       | 0          |             |              |                  |     |
| 6                                                     | 24 - 27                 | FFFF         | FFFFFFFF           | ÿÿÿÿÿ         | ÿ FFFF   | FFFFF       | FFF      | ÿÿÿÿ                                                      | ÿÿ 6     | 9      |         |    |       |     | 1        | 2        | 6       | 0          |             |              |                  |     |
| 7                                                     | 28 - 31                 | FFFF         | FFFFFFFF           | <u> </u>      | ÿ FFFF   | FFFFF       | FFF      | уууу                                                      | ÿÿ 6     | 9      |         |    |       |     | 1        | 3        | 7       | 1          |             |              |                  |     |
| 8                                                     | 32 - 35                 | FFFF         | FFFFFFFF           | <u> </u>      | ÿ FFFF   | FFFFF       | FFF      | уууу                                                      | ÿÿ 6     | 9      |         |    |       |     | 2        | 0        | 8       | 0          |             |              |                  |     |
| 9                                                     | 36 - 39                 | FFFF         | FFFFFFFF           | <u> </u>      | ÿ FFFF   | FFFFF       | FFF      | <u> </u>                                                  | ÿÿ 6     | 9      |         |    |       |     | 2        | 1        | 9       | 0          |             |              |                  | _   |
| 10                                                    | 40 - 43                 | FFFF         | FFFFFFFF           | 77773         | ÿ FFFF   | FFFFF       | FFF      | <u> </u>                                                  | ÿÿ 6     | 9      |         |    |       |     | 2        | 2        | 10      | 0          |             |              |                  | _   |
| 11                                                    | 44 - 47                 | FFFF         | FFFFFFFF           | 77773         | y FFFF   | FFFFF       | FFF      | уууу                                                      | yy 6     | 9      |         | _  |       |     | 2        | 3        | 11      | 1          |             |              |                  | _   |
| 12                                                    | 48 - 51                 | FFFF         | FFFFFFF            | 77773         | y FFFF   | FFFFF       | FFF      | уууу                                                      | yÿ 6     | 9      |         |    |       |     | 3        | 0        | 12      | 10         |             |              |                  | -   |
| 13                                                    | 52 - 55                 | FFFF         | FFFFFFFF           | 77773         | y FFFF   | FFFFF       | FFF      | уууу                                                      | yy 6     | 9      |         |    |       |     | 3        | 1        | 13      | 0          |             |              |                  | -   |
| 14                                                    | 55 - 59                 | FFFF         | FFFFFFFF           | 77773         | y FFFF   | FFFFF       | FFF      | <u> </u>                                                  | yy 6     | 9      |         |    |       |     | 3        | 2        | 14      | 10         |             |              |                  | -   |
| 112                                                   | 100 - 03                | ILLER        | CCCCCCCFF          | 77773         | y FFFF   | c c c c f f |          | уууу                                                      | уу б     | 2      |         |    |       |     | 3        | 12       | 112     | 11         |             |              |                  |     |

For reading card data, put card on the reader and click the '**Read Card**' button. After successfull reading, card data will be displayed in hexadecimal and ASCII format. Displayed card data includes:

- Value of bytes stored in data blocks
- Card keys
- Card access bits
- Card UID in message box after reading

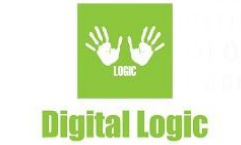

# Writing card

| 1000                                                                                                    | Formatter - ver                                                                                                    | sion 1.7.2                                                                                                    | [ DLL: 3.                                                                                         | 4.3 (0) ] {                                                                                     | UNKN                                                                                                    | IOWN                                                                                                    | READE                                                                                                    | R TYP                                                                                         | E SN: I                                                                  | JF1011                                                                                                    | 71 FW                                                                                                    | v5.0.36                                                                                        | 5}       |    |     |   |                                                     |       |                                                                                                    |                                                                                          |                                                                                                    |       | <u>) – (</u> |              |          | × |
|----------------------------------------------------------------------------------------------------|----------------------------------------------------------------------------------------------------|----------------------------------------------------------------------------------------------------|---------------------------------------------------------------------------------------------------|-------------------------------------------------------------------------------------------------|----------------------------------------------------------------------------------------------------|----------------------------------------------------------------------------------------------------|----------------------------------------------------------------------------------------------------|-----------------------------------------------------------------------------------------------|--------------------------------------------------------------------------|----------------------------------------------------------------------------------------------------|----------------------------------------------------------------------------------------------------|------------------------------------------------------------------------------------------------|----------|----|-----|---|-----------------------------------------------------|-------|----------------------------------------------------------------------------------------------------|------------------------------------------------------------------------------------------|----------------------------------------------------------------------------------------------------|-------|--------------|--------------|----------|---|
| File                                                                                                    |                                                                                                    |                                                                                                    |                                                                                                   |                                                                                                 |                                                                                                    |                                                                                                    |                                                                                                    |                                                                                               |                                                                          |                                                                                                    |                                                                                                    |                                                                                                |          |    |     |   |                                                     |       |                                                                                                    |                                                                                          |                                                                                                    |       |              |              |          |   |
| Actual File: none                                                                                                    |                                                                                                    |                                                                                                    |                                                                                                   |                                                                                                 |                                                                                                    |                                                                                                    |                                                                                                    |                                                                                               |                                                                          |                                                                                                    |                                                                                                    |                                                                                                |          |    |     |   |                                                     |       |                                                                                                    |                                                                                          |                                                                                                    |       |              |              |          |   |
| Data on Card:                                                                                                    |                                                                                                    |                                                                                                    |                                                                                                   |                                                                                                 |                                                                                                    |                                                                                                    |                                                                                                    |                                                                                               |                                                                          |                                                                                                    |                                                                                                    |                                                                                                |          |    |     |   |                                                     |       |                                                                                                    |                                                                                          |                                                                                                    |       | 1            | 100          | 2000     |   |
| Sector: BinS: Block:                                                                                                    |                                                                                                    |                                                                                                    |                                                                                                   |                                                                                                 |                                                                                                    |                                                                                                    |                                                                                                    |                                                                                               |                                                                          |                                                                                                    |                                                                                                    |                                                                                                |          |    |     |   |                                                     | ASCI  | l:                                                                                                    |                                                                                          |                                                                                                    |       |              | <u>R</u> ead | Card     |   |
| Sect BinS Bloc                                                                                                    | 0 1 2                                                                                                    | 3                                                                                                    | 4 5                                                                                               | 6                                                                                               | 7                                                                                                    | 8                                                                                                    | 9                                                                                                    | 10                                                                                            | 11                                                                       | 12                                                                                                    | 13                                                                                                    | 14                                                                                             | 15       | ^  | 0:  |   | E«Qy                                                | å^[   | 0 È                                                                                                    | ŧO O                                                                                     | 000                                                                                                    | ^     | [ [          | Vilito       | Card     |   |
| 0 0 0                                                                                                    | 66 AB 51                                                                                                    | 79                                                                                                    | E5 8                                                                                              | 8 04                                                                                            | 00                                                                                                    | C8                                                                                                    | 23                                                                                                    | 00                                                                                            | 20                                                                       | 00                                                                                                    | 00                                                                                                    | 00                                                                                             | 19       |    | 1:  | [ | 000                                                 | 0 0 0 | 000                                                                                                    | 000                                                                                      | 000                                                                                                    |       | L            | <u>w</u> nce | Jaiu     |   |
| 0 1 1                                                                                                    | 00 00 00                                                                                                    | 00                                                                                                    | 00 0                                                                                              | 0 00                                                                                            | 00                                                                                                    | 00                                                                                                    | 00                                                                                                    | 00                                                                                            | 00                                                                       | 00                                                                                                    | 00                                                                                                    | 00                                                                                             | 00       |    | 2:  | [ |                                                     |       | 000                                                                                                    | 000                                                                                      | 000                                                                                                    |       | B            | rst Progra   | mmina    |   |
| 0 2 2                                                                                                    | 00 00 00                                                                                                    | 00                                                                                                    | 00 0                                                                                              | 0 00                                                                                            | 00                                                                                                    | 00                                                                                                    | 00                                                                                                    | 00                                                                                            | 00                                                                       | 00                                                                                                    | 00                                                                                                    | 00                                                                                             | 00       | _  | 4:  | [ |                                                     |       |                                                                                                    | 000                                                                                      | 000                                                                                                    |       |              | iistri tõgia | mmig     |   |
| 1 0 4                                                                                                    | 00 00 00                                                                                                    | 00                                                                                                    | 00 0                                                                                              | 0 00                                                                                            | 00                                                                                                    | 00                                                                                                    | 00                                                                                                    | 00                                                                                            | 00                                                                       | 00                                                                                                    | 00                                                                                                    | 00                                                                                             | 00       | _  | 5:  | [ |                                                     |       |                                                                                                    |                                                                                          | 000                                                                                                    |       |              | Sta          | art      |   |
| 1 1 5                                                                                                    | 00 00 00                                                                                                    | 00                                                                                                    | 00 0                                                                                              | 0 00                                                                                            | 00                                                                                                    | 00                                                                                                    | 00                                                                                                    | 00                                                                                            | 00                                                                       | 00                                                                                                    | 00                                                                                                    | 00                                                                                             | 00       | _  | 6:  | - |                                                     |       | 000                                                                                                    | 000                                                                                      | 000                                                                                                    |       |              |              |          |   |
| 1 2 6                                                                                                    |                                                                                                    | 00                                                                                                    | 00 0                                                                                              | 0 00                                                                                            | 00                                                                                                    | 00                                                                                                    | 00                                                                                                    | 00                                                                                            | 00                                                                       | 00                                                                                                    | 00                                                                                                    | 00                                                                                             | 00       | -  | 8:  | - |                                                     |       | 000                                                                                                    | 000                                                                                      | 000                                                                                                    |       |              | Ste          | γp       |   |
| 2 0 8                                                                                                    |                                                                                                    | 00                                                                                                    | 00 0                                                                                              | 0 00                                                                                            | 00                                                                                                    | 00                                                                                                    | 00                                                                                                    | 00                                                                                            | 00                                                                       | 00                                                                                                    | 00                                                                                                    | 00                                                                                             | 00       |    | 9:  | 1 |                                                     |       |                                                                                                    | 000                                                                                      | 000                                                                                                    |       | IE           | Create I     | OG 6la   |   |
| 2 1 9                                                                                                    |                                                                                                    | 00                                                                                                    | 00 0                                                                                              |                                                                                                 | 00                                                                                                    | 00                                                                                                    | 00                                                                                                    | 00                                                                                            | 00                                                                       | 00                                                                                                    | 00                                                                                                    | 00                                                                                             | 00       |    | 10: | 1 |                                                     |       |                                                                                                    |                                                                                          |                                                                                                    |       | 12-          | CICALCE      | Jame     |   |
| 2 2 10<br>2 0 12                                                                                                    |                                                                                                    | 00                                                                                                    | 00 0                                                                                              |                                                                                                 | 00                                                                                                    | 00                                                                                                    | 00                                                                                                    | 00                                                                                            | 00                                                                       | 00                                                                                                    | 00                                                                                                    | 00                                                                                             | bo       | -  | 12: | 1 |                                                     |       |                                                                                                    |                                                                                          |                                                                                                    |       |              |              |          |   |
| $\begin{array}{c ccccccccccccccccccccccccccccccccccc$                                                                                                    |                                                                                                    | 00                                                                                                    | 00 0                                                                                              |                                                                                                 | 00                                                                                                    | Inform                                                                                                    | ation                                                                                                    |                                                                                               |                                                                          |                                                                                                    |                                                                                                    | ×                                                                                              | 00       | -  | 14. |   |                                                     |       |                                                                                                    |                                                                                          |                                                                                                    |       |              |              |          |   |
| 3 2 14                                                                                                    |                                                                                                    | 00                                                                                                    | 00 0                                                                                              | 0 00                                                                                            | 0.0                                                                                                    |                                                                                                    |                                                                                                    |                                                                                               |                                                                          |                                                                                                    |                                                                                                    |                                                                                                | ho       | -  | 14: |   |                                                     |       |                                                                                                    | 000                                                                                      | 000                                                                                                    |       |              |              |          |   |
| 4 0 16                                                                                                    |                                                                                                    | 00                                                                                                    | 00 0                                                                                              | 0 00                                                                                            | 0.0                                                                                                    | 6                                                                                                    |                                                                                                    | ard wa                                                                                        | s succ                                                                   | essfully                                                                                                    | writte                                                                                                    | n.                                                                                             | ho       | -  | 17. |   |                                                     |       |                                                                                                    |                                                                                          | 000                                                                                                    |       |              |              |          |   |
| 4 1 17                                                                                                    |                                                                                                    | 00                                                                                                    | 00 0                                                                                              | 0 00                                                                                            | 0.0                                                                                                    |                                                                                                    | C                                                                                                    | ard SN                                                                                        | : 0x79                                                                   | 1AB66                                                                                                    |                                                                                                    |                                                                                                | ho       | -  | 18. |   |                                                     |       | 000                                                                                                    | 000                                                                                      | 000                                                                                                    |       |              |              |          |   |
| 4 2 18                                                                                                    | 00 00 00                                                                                                    | 00                                                                                                    | 00 0                                                                                              | 0 00                                                                                            | 00                                                                                                    | 1.00                                                                                                    |                                                                                                    |                                                                                               |                                                                          |                                                                                                    |                                                                                                    |                                                                                                | 00       |    | 20: |   |                                                     |       |                                                                                                    | 000                                                                                      | 000                                                                                                    |       |              | Clea         | rall     |   |
| 1 <u>- 1. 1. 1</u>                                                                                                    |                                                                                                    |                                                                                                    |                                                                                                   | -                                                                                               |                                                                                                    |                                                                                                    |                                                                                                    |                                                                                               |                                                                          |                                                                                                    |                                                                                                    |                                                                                                |          | •  | 1   |   |                                                     |       |                                                                                                    |                                                                                          |                                                                                                    | *     |              | 0.00         | Gin      |   |
|                                                                                                    | 100 41                                                                                                    |                                                                                                    |                                                                                                   |                                                                                                 | -                                                                                                    |                                                                                                    |                                                                                                    |                                                                                               |                                                                          |                                                                                                    | OK                                                                                                    |                                                                                                |          |    |     |   |                                                     |       |                                                                                                    |                                                                                          |                                                                                                    | 1.0   |              | a 1 . 0      |          |   |
| - Keys (sector trailers)                                                                                                    | definition - 1st par                                                                                                    | j:                                                                                                    |                                                                                                   |                                                                                                 | L                                                                                                    |                                                                                                    |                                                                                                    |                                                                                               |                                                                          |                                                                                                    | · · · ·                                                                                                    |                                                                                                |          | 1  |     |   | A                                                   | cces  | s Bits                                                                                                    | (secto                                                                                   | or trailer                                                                                                    | s den | nition -     | 2nd partj:   | 2        |   |
| 🗔 Aut                                                                                                    | omatic key mode                                                                                                    | authentica                                                                                                    | ation keys                                                                                        | are in rea                                                                                      | ader)                                                                                                    | € AK                                                                                                    | M1 C                                                                                                    | • АКМ                                                                                         | 2 _                                                                      | Define I                                                                                                    | keys to                                                                                                    | r authei                                                                                       | nticatio | on |     |   | s                                                   | ector | Bin                                                                                                    | e Blo                                                                                    | ock:                                                                                                    |       |              |              |          |   |
| Sector                                                                                                    | Blocks                                                                                                    | 1Ve                                                                                                    | » [1                                                                                              | JEV 1                                                                                           | Vor                                                                                                    | a IV                                                                                                    | DIT D                                                                                                    | LAR                                                                                           | 7.1                                                                      | 7/ 1                                                                                                    | -                                                                                                    |                                                                                                |          |    |     |   |                                                     |       |                                                                                                    |                                                                                          |                                                                                                    |       | bit          | e vali       |          | ~ |
| 000001.                                                                                                    | DIOCKS.                                                                                                    |                                                                                                    |                                                                                                   |                                                                                                 |                                                                                                    |                                                                                                    |                                                                                                    |                                                                                               |                                                                          | KOTI                                                                                                    | B B                                                                                                    | 7409                                                                                           | wa lu    | 10 |     |   | S                                                   | ect   | Bin                                                                                                    | Blo                                                                                      | Acc                                                                                                    | -     |              | S COLL       | <u> </u> |   |
|                                                                                                    | 10 - 3                                                                                                    | FE                                                                                                    | IJ H V:                                                                                           | TERT                                                                                            | UUUU                                                                                                    | H K                                                                                                    | व एड<br>सन्दन्द                                                                                                    | 1777                                                                                          | 177                                                                      | Key I                                                                                                    | B By                                                                                                    | 7te9<br>A                                                                                      | valu     | ıe |     |   | S                                                   | ∋ct   | Bin <sup>9</sup>                                                                                                    | B1c                                                                                      |                                                                                                    | cess  | , DI         |              |          |   |
| 1                                                                                                    | 0 - 3<br>4 - 7                                                                                                    | TT<br>TT<br>TT                                                                                                    | IJ A VE<br>ITTTTTTTTTTTTTTTTTTTTTTTTTTTTTTTTTTTT                                                  | FFFF                                                                                            | 77777<br>77777                                                                                                    | yy Fl                                                                                                    | o ve<br>ITTTT<br>ITTTT                                                                                                    | 1997<br>1997<br>1997<br>1997                                                                  | 12<br>777<br>777                                                         | yyyyy<br>yyyyy                                                                                                    | B By<br>99 69                                                                                                    | 7te9<br>9                                                                                      | valu     | ıe |     |   | S<br>0<br>0                                         | ect   | Bin<br>0<br>1                                                                                                    | B1c                                                                                      |                                                                                                    | ess   | , DI         |              |          |   |
| 1 2                                                                                                    | 0 - 3<br>4 - 7<br>8 - 11                                                                                                    | FF<br>FF<br>FF                                                                                                    | FFFFFI<br>FFFFFFFFFFFFFFFFFFFFFFFFFFFFFFF                                                         | FFFF<br>FFFF<br>FFFFF                                                                           | <u>уууу</u><br>ууууу<br>ууууу                                                                                                    | YY FI                                                                                                    | <u>а у</u><br>FFFFI<br>FFFFFF<br>FFFFFFFFFFF                                                                                                    | TERES<br>TERES<br>TERES<br>TERES                                                              | 1<br>7<br>7<br>7<br>7<br>7<br>7<br>7<br>7<br>7                           | xey 1<br>99999<br>99999                                                                                                    | B B<br>ÿÿ 6<br>ÿÿ 6                                                                                                    | 7te9<br>9<br>9                                                                                 | valı     | ıe |     |   | 0 0 0 0                                             | ∋ct   | Bin<br>0<br>1<br>2                                                                                                    | B1c<br>0<br>1                                                                            | 0 Acc<br>0<br>0                                                                                                    | cess  | , DI (       |              |          | 1 |
| 1<br>2<br>3                                                                                                    | 0 - 3<br>4 - 7<br>8 - 11<br>12 - 15                                                                                                    | FF<br>FF<br>FF<br>FF                                                                                                    | FFFFFF<br>FFFFFF<br>FFFFFFF<br>FFFFFFF                                                            | FFFF<br>FFFF<br>FFFFF<br>FFFFF                                                                  | 7777<br>77777<br>77777<br>77777                                                                                                    | YY FI<br>YY FI<br>YY FI                                                                                                    | SFFFF<br>FFFFF<br>FFFFF<br>FFFFF<br>FFFFF                                                                                                    | FFFF<br>FFFFF<br>FFFFF<br>FFFFF                                                               | SFF<br>SFF<br>SFF<br>SFF<br>SFF                                          | Key 1<br>99999<br>99999<br>99999                                                                                              | B B<br>ÿÿ 6'<br>ÿÿ 6'<br>ÿÿ 6'<br>ÿÿ 6'                                                                                                    | 7te9<br>9<br>9<br>9                                                                            | valı     | 18 |     |   | 000000                                              | ect   | Bin<br>0<br>1<br>2<br>3                                                                                                    | B1c<br>0<br>1<br>2<br>3                                                                  | 0 Acc<br>0<br>0<br>0<br>1                                                                                                    | ess   |              |              |          | ľ |
| 1<br>2<br>3<br>4                                                                                                    | $\begin{array}{r} 0 - 3 \\ 4 - 7 \\ 8 - 11 \\ 12 - 15 \\ 16 - 19 \end{array}$                                                                                                    | FF<br>FF<br>FF<br>FF<br>FF                                                                                                    | FFFFFI<br>FFFFFF<br>FFFFFF<br>FFFFFF<br>FFFFFF                                                    | FFFF<br>FFFF<br>FFFFF<br>FFFFF<br>FFFFF                                                         | XYYYY<br>YYYYY<br>YYYYY<br>YYYYY<br>YYYYY                                                                                                    | YY FI<br>YY FI<br>YY FI<br>YY FI<br>YY FI                                                                                                    | <del>Sy D</del><br>FFFFI<br>FFFFI<br>FFFFI<br>FFFFI<br>FFFFI                                                                                                    | FFFFI<br>FFFFI<br>FFFFI<br>FFFFI<br>FFFFI                                                     | TFF<br>TFF<br>TFF<br>TFF<br>TFF                                          | Key 1<br>9999<br>9999<br>9999<br>9999                                                                                         | B B<br>y y 6<br>y y 6<br>y y 6<br>y y 6<br>y y 6<br>y y 6<br>y y 6<br>y y 6                                                                                                    | 7te9<br>9<br>9<br>9<br>9                                                                       | valı     | 18 |     |   | S 0 0 0 1                                           | ect   | Bin<br>0<br>1<br>2<br>3<br>0                                                                                                    | B1c<br>0<br>1<br>2<br>3<br>4                                                             | 0 Acc<br>0<br>0<br>0<br>1<br>1<br>0                                                                                                    | cess  |              |              |          | l |
| 1<br>2<br>3<br>4<br>5                                                                                                    | $ \begin{array}{r} 0 & - & 3 \\ 4 & - & 7 \\ 8 & - & 11 \\ 12 & - & 15 \\ 16 & - & 19 \\ 20 & - & 23 \\ \end{array} $                                                                                                    | FF<br>FF<br>FF<br>FF<br>FF<br>FF                                                                                                    | FFFFFF<br>FFFFFFF<br>FFFFFFF<br>FFFFFFF<br>FFFFFFF<br>FFFF                                        | TER J<br>TFFFF<br>TFFFF<br>TFFFF<br>TFFFF<br>TFFFF                                              | XEY<br>YYYY<br>YYYY<br>YYYY<br>YYYY<br>YYYY                                                                                                    | yy Fi<br>yy Fi<br>yy Fi<br>yy Fi<br>yy Fi<br>yy Fi                                                                                                    | <del>SFFFI</del><br>FFFFI<br>FFFFI<br>FFFFI<br>FFFFI<br>FFFFI                                                                                                    | TEFFE<br>FFFFE<br>FFFFE<br>FFFFE<br>FFFFE<br>FFFFE                                            | SFF<br>SFF<br>SFF<br>SFF<br>SFF<br>SFF                                   | Key 1<br>9999<br>9999<br>9999<br>9999<br>9999                                                                                 | B B<br>yy 6<br>yy 6<br>yy 6<br>yy 6<br>yy 6<br>yy 6<br>yy 6<br>yy 6                                                                                                    | 7te9<br>9<br>9<br>9<br>9<br>9<br>9                                                             | valı     | ıe |     |   | S 0 0 0 1 1                                         | ect   | Bin<br>0<br>1<br>2<br>3<br>0<br>1                                                                                                    | Blc<br>0<br>1<br>2<br>3<br>4<br>5                                                        | 0 Acc<br>0<br>0<br>0<br>1<br>0<br>0<br>0                                                                                                    | )ess  |              |              |          |   |
| U<br>1<br>2<br>3<br>4<br>5<br>6                                                                                                    | $\begin{array}{r} 0 & -3 \\ 4 & -7 \\ 8 & -11 \\ 12 & -15 \\ 16 & -19 \\ 20 & -23 \\ 24 & -27 \end{array}$                                                                                                    | FF<br>FF<br>FF<br>FF<br>FF<br>FF<br>FF                                                                                                    | FFFFFF<br>FFFFFFF<br>FFFFFFF<br>FFFFFFF<br>FFFFFFF<br>FFFF                                        | FFFF<br>FFFFF<br>FFFFF<br>FFFFF<br>FFFFF<br>FFFFF                                               | XEY<br>YYYY<br>YYYY<br>YYYY<br>YYYY<br>YYYY<br>YYYY                                                                                                    | YY F1<br>YY F1<br>YY F1<br>YY F1<br>YY F1<br>YY F1<br>YY F1<br>YY F1                                                                                                    | <u>By D</u><br>FFFFI<br>FFFFI<br>FFFFI<br>FFFFI<br>FFFFI<br>FFFFI                                                                                                    | TFFFF<br>FFFFF<br>FFFFF<br>FFFFF<br>FFFFF<br>FFFFF                                            | TFF<br>TFF<br>TFF<br>TFF<br>TFF<br>TFF<br>TFF<br>TFF                     | Key                                                                                                    | B By<br>yyy 69<br>yyy 69<br>yyy 69<br>yyy 69<br>yyy 69<br>yyy 69<br>yyy 69<br>yyy 69                                                                                                    | 7te9<br>9<br>9<br>9<br>9<br>9<br>9<br>9                                                        | valı     | 10 |     |   | S 0 0 0 1 1 1 1                                     | ect   | Bin<br>0<br>1<br>2<br>3<br>0<br>1<br>2                                                                                                    | B1c<br>0<br>1<br>2<br>3<br>4<br>5<br>6                                                   | 0 Acc<br>0<br>0<br>0<br>1<br>0<br>0<br>0<br>0<br>0                                                                                                    | Cess  |              |              |          |   |
| 0<br>1<br>2<br>3<br>4<br>5<br>6<br>7                                                                                                    | $\begin{array}{r} 0 & -3 \\ 4 & -7 \\ 8 & -11 \\ 12 & -15 \\ 16 & -19 \\ 20 & -23 \\ 24 & -27 \\ 28 & -31 \end{array}$                                                                                                    | FF<br>FF<br>FF<br>FF<br>FF<br>FF<br>FF<br>FF                                                                                                    | FFFFFI<br>FFFFFF<br>FFFFFF<br>FFFFFF<br>FFFFFF<br>FFFFFF                                          | FFFF<br>FFFF<br>FFFF<br>FFFF<br>FFFF<br>FFFF<br>FFFF<br>FFFF                                    | 99999<br>99999<br>99999<br>99999<br>99999<br>99999<br>9999                                                                                                    | H         K           YY         F           YY         F                                                                                                    | SY D<br>FFFFI<br>FFFFI<br>FFFFI<br>FFFFI<br>FFFFI<br>FFFFI<br>FFFFI                                                                                                    | TEPFE<br>TEFFE<br>TEFFE<br>TEFFE<br>TEFFE<br>TEFFE<br>TEFFE                                   | SFF<br>FFF<br>FFF<br>FFF<br>FFF<br>FFF<br>FFF                            | Key 1                                                                                                    | B B<br>yy 6<br>yy 6<br>yy 6<br>yy 6<br>yy 6<br>yy 6<br>yy 6<br>yy 6<br>yy 6<br>yy 6<br>yy 6                                                                                                    | 7te9<br>9<br>9<br>9<br>9<br>9<br>9<br>9<br>9<br>9                                              | valı     | 18 |     |   | S<br>0<br>0<br>1<br>1<br>1                          |       | Bin<br>0<br>1<br>2<br>3<br>0<br>1<br>2<br>3                                                                                                    | Blc<br>0<br>1<br>2<br>3<br>4<br>5<br>6<br>7                                              | <pre>Acc<br/>0<br/>0<br/>0<br/>1<br/>0<br/>0<br/>0<br/>0<br/>0<br/>1</pre>                                                                                                    | Cess  |              |              |          |   |
| 0<br>1<br>2<br>3<br>4<br>5<br>6<br>7<br>8                                                                                                    | $\begin{array}{r} 0 & -3 \\ 4 & -7 \\ 8 & -11 \\ 12 & -15 \\ 16 & -19 \\ 20 & -23 \\ 24 & -27 \\ 28 & -31 \\ 32 & -35 \end{array}$                                                                                                    | FF<br>FF<br>FF<br>FF<br>FF<br>FF<br>FF<br>FF                                                                                                    | FFFFFI<br>FFFFFFF<br>FFFFFFF<br>FFFFFFF<br>FFFFFF<br>FFFFFF                                       | FFFF<br>FFFF<br>FFFF<br>FFFF<br>FFFF<br>FFFF<br>FFFF<br>FFFF<br>FFFF                            | xey<br>yyyy<br>yyyy<br>yyyy<br>yyyy<br>yyyy<br>yyyy<br>yyyy                                                                                                    | H         K           YYY         F           YYY         F                                                                                                    | FFFFI<br>FFFFI<br>FFFFI<br>FFFFI<br>FFFFI<br>FFFFI<br>FFFFI<br>FFFFI                                                                                                    | FFFFI<br>FFFFI<br>FFFFI<br>FFFFI<br>FFFFI<br>FFFFI<br>FFFFI                                   | SFF<br>SFF<br>SFF<br>SFF<br>SFF<br>SFF<br>SFF<br>SFF<br>SFF<br>SFF       | Key 1<br>9999<br>9999<br>9999<br>9999<br>9999<br>9999<br>9999<br>9                                                            | B B<br>ÿÿ 6<br>ÿÿ 6<br>ÿÿ 6<br>ÿÿ 6<br>ÿÿ 6<br>ÿÿ 6<br>ÿÿ 6<br>ÿÿ 6<br>ÿÿ 6<br>ÿÿ 6                                                                                                    | 7te9<br>9<br>9<br>9<br>9<br>9<br>9<br>9<br>9<br>9<br>9                                         | valı     | 18 |     |   | S<br>0<br>0<br>1<br>1<br>1<br>2                     | ∋ct   | Bin <sup>9</sup><br>0<br>1<br>2<br>3<br>0<br>1<br>2<br>3<br>0                                                                                                    | Blc<br>0<br>1<br>2<br>3<br>4<br>5<br>6<br>7<br>8                                         | Accord           0           0           0           0           0           0           0           0           0           0           0           0           0           0           0           0           0           0           0           0           0           0                                                                                                    |       |              |              |          |   |
| 0<br>1<br>2<br>3<br>4<br>5<br>6<br>7<br>8<br>9                                                                                                    | $\begin{array}{rrrrrrrrrrrrrrrrrrrrrrrrrrrrrrrrrrrr$                                                                                                    | FF<br>FF<br>FF<br>FF<br>FF<br>FF<br>FF<br>FF<br>FF                                                                                                    | FFFFFF<br>FFFFFF<br>FFFFFF<br>FFFFFF<br>FFFFFF<br>FFFFF                                           | TERF<br>TEFFF<br>TEFFF<br>TEFFF<br>TEFFF<br>TEFFF<br>TEFFF<br>TEFFF<br>TEFFF                    | yyyyy           yyyyy           yyyyy           yyyyy           yyyyy           yyyyy           yyyyy           yyyyy           yyyyy           yyyyy           yyyyy           yyyyy           yyyyy           yyyyy           yyyyy           yyyyy           yyyyy                                                                                                 | H         K           VY         F           VY         F                                                                                                    | FFFF<br>FFFF<br>FFFF<br>FFFF<br>FFFF<br>FFFFF<br>FFFFF<br>FFFF                                                                                                    | THE<br>FFFF<br>FFFF<br>FFFF<br>FFFF<br>FFFF<br>FFFF<br>FFFF<br>F                              | STFF<br>SFF<br>SFF<br>SFF<br>SFF<br>SFF<br>SFF<br>SFF<br>SFF<br>SFF      | Key 1<br>9999<br>9999<br>9999<br>9999<br>9999<br>9999<br>9999<br>9                                                            | B B<br>yy 6<br>yy 6<br>yy 6<br>yy 6<br>yy 6<br>yy 6<br>yy 6<br>yy 6<br>yy 6<br>yy 6<br>yy 6<br>yy 6<br>yy 6<br>yy 6<br>yy 6<br>yy 6<br>yy 6<br>yy 6<br>yy 6<br>()                                                                                                    | 7te9<br>9<br>9<br>9<br>9<br>9<br>9<br>9<br>9<br>9<br>9<br>9                                    | valı     | 10 |     |   | S<br>0<br>0<br>0<br>1<br>1<br>1<br>1<br>2<br>2      |       | Bin<br>0<br>1<br>2<br>3<br>0<br>1<br>2<br>3<br>0<br>1<br>2<br>3<br>0<br>1                                                                                                    | B1c<br>0<br>1<br>2<br>3<br>4<br>5<br>6<br>7<br>8<br>9                                    | Accord           0           0           0           0           0           0           0           1           0           0           1           0           0           0           0           0           0           0           0           0           0           0                                                                                                    |       |              |              |          |   |
| 0<br>1<br>2<br>3<br>4<br>5<br>6<br>7<br>8<br>9<br>10                                                                                                    | $\begin{array}{rrrrrrrrrrrrrrrrrrrrrrrrrrrrrrrrrrrr$                                                                                                    | FF<br>FF<br>FF<br>FF<br>FF<br>FF<br>FF<br>FF<br>FF<br>FF                                                                                                    | FFFFFF<br>FFFFFF<br>FFFFFF<br>FFFFFF<br>FFFFFF<br>FFFFF                                           | TEFFF<br>TEFFF<br>TEFFF<br>TEFFF<br>TEFFF<br>TEFFF<br>TEFFF<br>TEFFF<br>TEFFF<br>TEFFF          | yyyyy           yyyyy                                                                 | H         K           VY         F1           VY         F1                                                                                                    | S D<br>SFFFI<br>SFFFI<br>SFFFI<br>SFFFI<br>SFFFI<br>SFFFI<br>SFFFI<br>SFFFI<br>SFFFI<br>SFFFI                                                                                                    | THE<br>TEFFI<br>TEFFI<br>TEFFI<br>TEFFI<br>TEFFI<br>TEFFI<br>TEFFI<br>TEFFI                   | STEF<br>SEF<br>SEF<br>SEF<br>SEF<br>SEF<br>SEF<br>SEF<br>SEF<br>SEF<br>S | Key 1<br>9999<br>9999<br>9999<br>9999<br>9999<br>9999<br>9999<br>9999<br>9999<br>9999<br>9999<br>9999<br>9999                 | B B<br>yy 6<br>yy 6<br>yy 6<br>yy 6<br>yy 6<br>yy 6<br>yy 6<br>yy 6<br>yy 6<br>yy 6<br>yy 6<br>yy 6<br>yy 6<br>yy 6<br>yy 6<br>yy 6<br>yy 6<br>yy 6<br>yy 6<br>()<br>yy 6<br>()<br>()<br>()<br>()<br>()<br>()<br>()<br>()<br>()<br>()                                                                                                    | 7te9<br>9<br>9<br>9<br>9<br>9<br>9<br>9<br>9<br>9<br>9<br>9<br>9<br>9                          | valı     | 10 |     |   | S<br>0<br>0<br>0<br>1<br>1<br>1<br>1<br>2<br>2<br>2 |       | Bin<br>0<br>2<br>3<br>0<br>1<br>2<br>3<br>0<br>1<br>2<br>3<br>0<br>1<br>2                                                                                                    | Blc<br>0<br>1<br>2<br>3<br>4<br>5<br>6<br>7<br>8<br>9<br>10                              | Accord           0           0           0           0           0           0           0           0           0           0           0           0           0           0           0           0           0           0           0           0           0           0           0           0           0                                                                                                    |       |              |              |          |   |
| 0<br>1<br>2<br>3<br>4<br>5<br>6<br>7<br>8<br>9<br>10<br>11                                                                                                    | $\begin{array}{r} 0 & - & 3 \\ 4 & - & 7 \\ 8 & - & 11 \\ 12 & - & 15 \\ 16 & - & 19 \\ 20 & - & 23 \\ 24 & - & 27 \\ 28 & - & 31 \\ 32 & - & 35 \\ 36 & - & 39 \\ 40 & - & 43 \\ 44 & - & 47 \end{array}$                                                 | FF<br>FF<br>FF<br>FF<br>FF<br>FF<br>FF<br>FF<br>FF<br>FF<br>FF<br>FF                                                                                                    | Py H []<br>FFFFFF<br>FFFFFF<br>FFFFFF<br>FFFFF<br>FFFFF<br>FFFFF<br>FFFF                          | TERF<br>TEFFF<br>TEFFF<br>TEFFF<br>TEFFF<br>TEFFF<br>TEFFF<br>TEFFF<br>TEFFF<br>TEFFF<br>TEFFF  | yyyyy           yyyyy                                                                 | H         K           VY         F1           VY         F1                                                                                                    | Synthesis and a second second | THE<br>TEFF<br>TEFF<br>TEFF<br>TEFF<br>TEFF<br>TEFF<br>TEFF<br>T                              | STEF<br>FFF<br>FFF<br>FFF<br>FFF<br>FFF<br>FFF<br>FFF<br>FFF<br>FFF      | Key 1<br>9999<br>9999<br>9999<br>9999<br>9999<br>9999<br>9999<br>9                                                            | B By<br>yy 6<br>yy 6<br>yy 6<br>yy 6<br>yy 6<br>yy 6<br>yy 6<br>yy 6<br>yy 6<br>yy 6<br>yy 6<br>yy 6<br>yy 6<br>yy 6<br>yy 6<br>yy 6<br>yy 6<br>yy 6<br>()<br>yy 6<br>()<br>()<br>()<br>()<br>()<br>()<br>()<br>()<br>()<br>()                                                                                                    | 7te9<br>9<br>9<br>9<br>9<br>9<br>9<br>9<br>9<br>9<br>9<br>9<br>9<br>9<br>9<br>9                | valı     |    |     |   | S 0 0 0 1 1 1 1 2 2 2 2 2                           |       | Bin<br>0<br>2<br>3<br>0<br>1<br>2<br>3<br>0<br>1<br>2<br>3<br>0<br>1<br>2<br>3                                                                                                    | Blc<br>0<br>1<br>2<br>3<br>4<br>5<br>6<br>7<br>8<br>9<br>10<br>11                        | A = c           0           0           0           0           0           0           0           0           0           0           0           0           0           0           0           0           0           0           0           0           0           0           0           0           0           0           0           1                                                                          |       |              |              |          |   |
| 0<br>1<br>2<br>3<br>4<br>5<br>6<br>7<br>8<br>9<br>10<br>11<br>12                                                                                                  | $\begin{array}{r} 0 & - & 3 \\ 4 & - & 7 \\ 8 & - & 11 \\ 12 & - & 15 \\ 16 & - & 19 \\ 20 & - & 23 \\ 24 & - & 27 \\ 28 & - & 31 \\ 32 & - & 35 \\ 36 & - & 39 \\ 40 & - & 43 \\ 44 & - & 47 \\ 48 & - & 51 \end{array}$                                  | FF<br>FF<br>FF<br>FF<br>FF<br>FF<br>FF<br>FF<br>FF<br>FF<br>FF<br>FF<br>FF                                                                                                    | Py H (1)<br>PFFFFF<br>FFFFFFF<br>FFFFFF<br>FFFFFF<br>FFFFF<br>FFFFF<br>FFFF                       | TEFFF<br>TFFFF<br>TFFFF<br>TFFFF<br>TFFFF<br>TFFFF<br>TFFFF<br>TFFFF<br>TFFFF<br>TFFFF<br>TFFFF | yyyyy           yyyyy                                 | W         K           WY         F           WY         F                                                                        | SY B<br>SFFFI<br>SFFFI<br>SFFFI<br>SFFFI<br>SFFFI<br>SFFFI<br>SFFFI<br>SFFFI<br>SFFFI<br>SFFFI<br>SFFFI                                                                                                    | TERES<br>TEFFI<br>TEFFI<br>TEFFI<br>TEFFI<br>TEFFI<br>TEFFI<br>TEFFI<br>TEFFI                 | STEF<br>FFF<br>FFF<br>FFF<br>FFF<br>FFF<br>FFF<br>FFF<br>FFF<br>FFF      | Key 1<br>9999<br>9999<br>9999<br>9999<br>9999<br>9999<br>9999<br>9999<br>9999<br>9999<br>9999<br>9999<br>9999<br>9999<br>9999 | B By<br>yy 6<br>yy 6<br>yy 6<br>yy 6<br>yy 6<br>yy 6<br>yy 6<br>yy 6<br>yy 6<br>yy 6<br>yy 6<br>yy 6<br>yy 6<br>yy 6<br>yy 6<br>yy 6<br>yy 6<br>yy 6<br>yy 6<br>()<br>yy 6<br>()<br>yy 6<br>()<br>()<br>()<br>()<br>()<br>()<br>()<br>()<br>()<br>() | 7te9<br>9<br>9<br>9<br>9<br>9<br>9<br>9<br>9<br>9<br>9<br>9<br>9<br>9<br>9<br>9<br>9<br>9      | valı     |    |     |   | S 0 0 0 1 1 1 1 2 2 2 2 3                           |       | Bin<br>0<br>1<br>2<br>3<br>0<br>1<br>2<br>3<br>0<br>1<br>2<br>3<br>0<br>0<br>1<br>2<br>3<br>0<br>0                                                                                                    | B1c<br>0<br>1<br>2<br>3<br>4<br>5<br>6<br>7<br>8<br>9<br>10<br>11<br>12                  | A = c           0           0           0           0           0           0           0           0           0           0           0           0           0           0           0           0           0           0           0           0           0           0           0           0           0                                                                                                    |       |              |              |          |   |
| 0           1           2           3           4           5           6           7           8           9           10           11           12           13 | $\begin{array}{r} 0 & - & 3 \\ 4 & - & 7 \\ 8 & - & 11 \\ 12 & - & 15 \\ 16 & - & 19 \\ 20 & - & 23 \\ 24 & - & 27 \\ 28 & - & 31 \\ 32 & - & 35 \\ 36 & - & 39 \\ 40 & - & 43 \\ 44 & - & 47 \\ 48 & - & 51 \\ 52 & - & 55 \end{array}$                   | FF<br>FF<br>FF<br>FF<br>FF<br>FF<br>FF<br>FF<br>FF<br>FF<br>FF<br>FF                                                                                                    | PP H [1<br>FFFFF]<br>FFFFF]<br>FFFFF]<br>FFFFF]<br>FFFFF]<br>FFFFF]<br>FFFFF]<br>FFFFF]<br>FFFFF] | TEFFF<br>FFFFF<br>FFFFF<br>FFFFF<br>FFFFF<br>FFFFF<br>FFFFF<br>FFFF                             | yyyyy           yyyyy                 | H         K           VYY         F1           VYY         F1                                                   | SFFFF<br>FFFFF<br>FFFFF<br>FFFFF<br>FFFFF<br>FFFFF<br>FFFFF                                                                                                    | THE<br>TEFT<br>TEFT<br>TEFT<br>TEFT<br>TEFT<br>TEFT<br>TEFT<br>T                              | CJ<br>FFF<br>FFF<br>FFF<br>FFF<br>FFF<br>FFF<br>FFF<br>FFF<br>FFF<br>F   | Key 1<br>9999<br>9999<br>9999<br>9999<br>9999<br>9999<br>9999<br>9                                                            | B         By           yy         6'           yy         6'                                                                                                    | 7te9<br>9<br>9<br>9<br>9<br>9<br>9<br>9<br>9<br>9<br>9<br>9<br>9<br>9<br>9<br>9<br>9<br>9      | valu     | 10 |     |   | 500001111222233<br>3                                |       | Bin<br>0<br>1<br>2<br>3<br>0<br>1<br>2<br>3<br>0<br>1<br>2<br>3<br>0<br>1<br>2<br>3<br>0<br>1<br>1<br>2<br>3<br>0<br>1<br>1<br>2<br>3<br>1<br>1<br>2<br>3<br>1<br>1<br>2<br>3<br>1<br>1<br>2<br>3<br>1<br>1<br>2<br>3<br>3<br>1<br>1<br>2<br>3<br>3<br>1<br>1<br>2<br>3<br>1<br>1<br>1<br>2<br>3<br>1<br>1<br>1<br>2<br>3<br>1<br>1<br>1<br>2<br>3<br>1<br>1<br>1<br>2<br>3<br>1<br>1<br>1<br>2<br>3<br>3<br>1<br>1<br>2<br>3<br>3<br>1<br>1<br>2<br>3<br>3<br>1<br>1<br>2<br>3<br>3<br>1<br>2<br>3<br>3<br>1<br>2<br>3<br>3<br>1<br>1<br>2<br>3<br>3<br>1<br>2<br>3<br>3<br>1<br>2<br>3<br>3<br>1<br>2<br>3<br>3<br>1<br>2<br>3<br>3<br>3<br>1<br>2<br>3<br>3<br>3<br>1<br>2<br>3<br>3<br>3<br>3                                                                                                    | B1c<br>0<br>1<br>2<br>3<br>4<br>5<br>6<br>7<br>7<br>8<br>9<br>10<br>11<br>12<br>13       | Accord           0           0           0           0           0           0           0           0           0           0           0           0           0           0           0           0           0           0           0           0           0           0           0           0           0           0           0           0           0                                                             |       |              |              |          |   |
| 0       1       2       3       4       5       6       7       8       9       10       11       12       13       14                                            | $\begin{array}{r} 0 & - & 3 \\ 4 & - & 7 \\ 8 & - & 11 \\ 12 & - & 15 \\ 16 & - & 19 \\ 20 & - & 23 \\ 24 & - & 27 \\ 28 & - & 31 \\ 32 & - & 35 \\ 36 & - & 39 \\ 40 & - & 43 \\ 44 & - & 47 \\ 48 & - & 51 \\ 52 & - & 55 \\ 56 & - & 59 \\ \end{array}$ | FF           FF           FF | PPPEF<br>FFFFFF<br>FFFFFF<br>FFFFFF<br>FFFFFF<br>FFFFFF<br>FFFF                                   | TERFF<br>FFFFF<br>FFFFF<br>FFFFF<br>FFFFF<br>FFFFF<br>FFFFF<br>FFFF                             | yyyyy           yyyyy           yyyyy | H         K           VYY         F           VYY         F | SFFFF<br>SFFFF<br>SFFFF<br>SFFFF<br>SFFFF<br>SFFFF<br>SFFFF<br>SFFFF<br>SFFFF<br>SFFFF<br>SFFFF<br>SFFFFF<br>SFFFFF<br>SFFFFFF                                                                                                    | THE<br>TEFFI<br>TEFFI<br>TEFFI<br>TEFFI<br>TEFFI<br>TEFFI<br>TEFFI<br>TEFFI<br>TEFFI<br>TEFFI | STEF<br>FFF<br>FFF<br>FFF<br>FFF<br>FFF<br>FFF<br>FFF<br>FFF<br>FFF      | Key 1<br>9999<br>9999<br>9999<br>9999<br>9999<br>9999<br>9999<br>9                                                            | B         B           yy         6'           yy         6'                                                                                                    | 7te9<br>9<br>9<br>9<br>9<br>9<br>9<br>9<br>9<br>9<br>9<br>9<br>9<br>9<br>9<br>9<br>9<br>9<br>9 | valı     | 10 |     |   | 50000111112222333<br>33                             |       | Bin<br>0<br>1<br>2<br>3<br>0<br>1<br>2<br>3<br>0<br>1<br>2<br>3<br>0<br>1<br>2<br>3<br>0<br>1<br>2<br>3<br>0<br>1<br>2<br>3<br>0<br>1<br>2<br>3<br>0<br>1<br>2<br>3<br>0<br>0<br>1<br>2<br>3<br>0<br>0<br>1<br>2<br>3<br>0<br>0<br>1<br>2<br>3<br>0<br>0<br>1<br>2<br>3<br>0<br>0<br>1<br>2<br>3<br>0<br>0<br>1<br>2<br>3<br>0<br>0<br>1<br>2<br>3<br>0<br>0<br>1<br>2<br>3<br>0<br>0<br>1<br>2<br>3<br>0<br>0<br>1<br>2<br>3<br>0<br>0<br>1<br>2<br>3<br>0<br>0<br>1<br>2<br>3<br>0<br>0<br>1<br>1<br>2<br>3<br>0<br>0<br>1<br>1<br>2<br>3<br>0<br>0<br>1<br>1<br>2<br>3<br>0<br>0<br>1<br>1<br>2<br>3<br>0<br>0<br>1<br>1<br>2<br>3<br>0<br>0<br>1<br>1<br>2<br>3<br>0<br>0<br>1<br>1<br>2<br>3<br>0<br>0<br>1<br>1<br>1<br>1<br>2<br>3<br>0<br>0<br>1<br>1<br>1<br>1<br>2<br>3<br>0<br>0<br>1<br>1<br>1<br>1<br>1<br>1<br>1<br>1<br>1<br>1<br>1<br>1<br>1 | B1c<br>0<br>1<br>2<br>3<br>4<br>5<br>6<br>7<br>8<br>9<br>9<br>10<br>11<br>12<br>13<br>14 | Accord           0           0           0           0           0           0           0           0           0           0           0           0           0           0           0           0           0           0           0           0           0           0           0           0           0           0           0           0           0           0           0           0           0           0 |       |              |              |          |   |

For writing content into card, simply fill in the data and click the '**Write Card**' button. You can write every single byte of data blocks, card keys and change the card access bits as shown on the picture above.

After successful writing you will be able to see a message box with content: "Card was successfully written. Card SN: 0x???????"

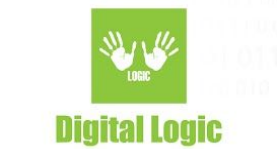

# **Burst programming**

For burst programming, click the '**Start**' button. You will see a message "Connecting to the reader...", wait unitl it changes to "No card!". When you see the "No card!" message, you can put card on the reader and start programming.

| Gen D-L                                                                                                    | ogic u           | F Car                   | d Forn                                                                                                    | natter                                                                                                    | - versi                                                                                                    | on 1.7.                                                                                                    | .2 [ DLI                                                                            | L: 3.4.3                                                                                                    | (0)]{                                                                                                    | UNKN                                                                                                    | OWN                                                                                                    | READE                                                                                                | R TYP                                                                                                    | E SN:                                                                         | UF1011                                                                                                    | 71 FW                                                                                                    | v5.0.3                                                                                                    | 6}                        |         | -99<br>- 19 |   |                                                                                                    |                               |                                                                                                    |                                                                                                 |                                                                                                    |      |                    |                  |                                      | ×      |
|----------------------------------------------------------------------------------------------------|------------------|-------------------------|----------------------------------------------------------------------------------------------------|----------------------------------------------------------------------------------------------------|----------------------------------------------------------------------------------------------------|----------------------------------------------------------------------------------------------------|-------------------------------------------------------------------------------------|----------------------------------------------------------------------------------------------------|----------------------------------------------------------------------------------------------------|----------------------------------------------------------------------------------------------------|----------------------------------------------------------------------------------------------------|----------------------------------------------------------------------------------------------------|----------------------------------------------------------------------------------------------------|-------------------------------------------------------------------------------|----------------------------------------------------------------------------------------------------|----------------------------------------------------------------------------------------------------|----------------------------------------------------------------------------------------------------|---------------------------|---------|-------------|---|----------------------------------------------------------------------------------------------------|-------------------------------|----------------------------------------------------------------------------------------------------|-------------------------------------------------------------------------------------------------|----------------------------------------------------------------------------------------------------|------|--------------------|------------------|--------------------------------------|--------|
| File                                                                                                    |                  |                         |                                                                                                    |                                                                                                    |                                                                                                    |                                                                                                    |                                                                                     |                                                                                                    |                                                                                                    |                                                                                                    |                                                                                                    |                                                                                                    |                                                                                                    |                                                                               |                                                                                                    |                                                                                                    |                                                                                                    |                           |         |             |   |                                                                                                    |                               |                                                                                                    |                                                                                                 |                                                                                                    |      |                    |                  |                                      |        |
| ctual I                                                                                                    | File: n          | one                     |                                                                                                    |                                                                                                    |                                                                                                    |                                                                                                    |                                                                                     |                                                                                                    |                                                                                                    |                                                                                                    |                                                                                                    |                                                                                                    |                                                                                                    |                                                                               |                                                                                                    |                                                                                                    |                                                                                                    |                           |         |             |   |                                                                                                    |                               |                                                                                                    |                                                                                                 |                                                                                                    |      |                    |                  |                                      |        |
| Data or                                                                                                    | n Card:          | -                       |                                                                                                    |                                                                                                    |                                                                                                    |                                                                                                    |                                                                                     |                                                                                                    |                                                                                                    |                                                                                                    |                                                                                                    |                                                                                                    |                                                                                                    |                                                                               |                                                                                                    |                                                                                                    |                                                                                                    |                           |         |             |   |                                                                                                    |                               |                                                                                                    |                                                                                                 |                                                                                                    |      |                    |                  | Next 100400                          |        |
| Sector:                                                                                                    | BinS:            | Block                   | u –                                                                                                    |                                                                                                    |                                                                                                    |                                                                                                    |                                                                                     |                                                                                                    |                                                                                                    |                                                                                                    |                                                                                                    |                                                                                                    |                                                                                                    |                                                                               |                                                                                                    |                                                                                                    |                                                                                                    |                           |         |             |   | P                                                                                                    | ASCI                          | :                                                                                                    |                                                                                                 |                                                                                                    |      |                    |                  | Read Ca                              | ard    |
| Sect                                                                                                    | Bin9             | Blo                     | 0                                                                                                    | 1                                                                                                    | 2                                                                                                    | 3                                                                                                    | 4                                                                                   | 5                                                                                                    | 6                                                                                                    | 7                                                                                                    | 8                                                                                                    | 9                                                                                                    | 10                                                                                                    | 11                                                                            | 12                                                                                                    | 13                                                                                                    | 14                                                                                                    | 15                        | ^       | 0:          | f | «Qy                                                                                                    | å^0                           | 0 È#                                                                                                    | 0 0                                                                                             | 000                                                                                                    | 1    | <u> </u>           |                  |                                      |        |
| 0                                                                                                    | 0                | 0                       | 66                                                                                                    | AB                                                                                                    | 51                                                                                                    | 79                                                                                                    | E5                                                                                  | 88                                                                                                    | 04                                                                                                    | 00                                                                                                    | C8                                                                                                    | 23                                                                                                   | 00                                                                                                    | 20                                                                            | 00                                                                                                    | 00                                                                                                    | 00                                                                                                    | 19                        |         | 1:          | ۵ | 000                                                                                                    | 0 0 0                         | 000                                                                                                    | 0 0 0                                                                                           | 000                                                                                                    |      |                    |                  | Write La                             | ra     |
| 0                                                                                                    | 1                | 1                       | 00                                                                                                    | 00                                                                                                    | 00                                                                                                    | 00                                                                                                    | 00                                                                                  | 00                                                                                                    | 00                                                                                                    | 00                                                                                                    | 00                                                                                                    | 00                                                                                                   | 00                                                                                                    | 00                                                                            | 00                                                                                                    | 00                                                                                                    | 00                                                                                                    | 00                        |         | 2:          | ۵ | 000                                                                                                    | 0 0 0                         | 000                                                                                                    | 000                                                                                             | 000                                                                                                    |      |                    |                  | _                                    |        |
| 0                                                                                                    | 2                | 2                       | 00                                                                                                    | 00                                                                                                    | 00                                                                                                    | 00                                                                                                    | 00                                                                                  | 00                                                                                                    | 00                                                                                                    | 00                                                                                                    | 00                                                                                                    | 00                                                                                                   | 00                                                                                                    | 00                                                                            | 00                                                                                                    | 00                                                                                                    | 00                                                                                                    | 00                        |         | 4:          | ۵ | 000                                                                                                    | 0 0 0                         | 000                                                                                                    | 0 0 0                                                                                           |                                                                                                    |      |                    | Burst            | Programm                             | ning   |
| 1                                                                                                    | 0                | 4                       | 00                                                                                                    | 00                                                                                                    | 00                                                                                                    | 00                                                                                                    | 00                                                                                  | 00                                                                                                    | 00                                                                                                    | 00                                                                                                    | 00                                                                                                    | 00                                                                                                   | 00                                                                                                    | 00                                                                            | 00                                                                                                    | 00                                                                                                    | 00                                                                                                    | 00                        |         | 5:          | ۵ | 000                                                                                                    | 0 0 0                         | 000                                                                                                    | 0 0 0                                                                                           | 000                                                                                                    |      |                    | 100              | Start                                |        |
| 1                                                                                                    | 1                | 5                       | 00                                                                                                    | 00                                                                                                    | 00                                                                                                    | 00                                                                                                    | 00                                                                                  | 00                                                                                                    | 00                                                                                                    | 00                                                                                                    | 00                                                                                                    | 00                                                                                                   | 00                                                                                                    | 00                                                                            | 00                                                                                                    | 00                                                                                                    | 00                                                                                                    | 00                        |         | 6:          | ۵ | 000                                                                                                    | 0 0 0                         | 000                                                                                                    | 000                                                                                             | 000                                                                                                    |      |                    |                  | o con c                              |        |
| 1                                                                                                    | 2                | 6                       | 00                                                                                                    | 00                                                                                                    | 00                                                                                                    | 00                                                                                                    | 00                                                                                  | 00                                                                                                    | 00                                                                                                    | 00                                                                                                    | 00                                                                                                    | 00                                                                                                   | 00                                                                                                    | 00                                                                            | 00                                                                                                    | 00                                                                                                    | 00                                                                                                    | 00                        |         | 8:          | 0 | 000                                                                                                    | 0 0 0                         | 000                                                                                                    | 000                                                                                             | 000                                                                                                    |      |                    |                  | Stop                                 |        |
| 2                                                                                                    | 0                | 8                       | 00                                                                                                    | 00                                                                                                    | 00                                                                                                    | 00                                                                                                    | 00                                                                                  | 00                                                                                                    | 00                                                                                                    | 00                                                                                                    | 00                                                                                                    | 00                                                                                                   | 00                                                                                                    | 00                                                                            | 00                                                                                                    | 00                                                                                                    | 00                                                                                                    | 00                        |         | 9:          | ۵ | 000                                                                                                    | 0 0 0                         | 000                                                                                                    | 000                                                                                             | 000                                                                                                    |      |                    |                  |                                      |        |
| 2                                                                                                    | 1                | 9                       | 00                                                                                                    | 00                                                                                                    | 00                                                                                                    | 00                                                                                                    | 00                                                                                  | 00                                                                                                    | 00                                                                                                    | 00                                                                                                    | 00                                                                                                    | 00                                                                                                   | 00                                                                                                    | 00                                                                            | 00                                                                                                    | 00                                                                                                    | 00                                                                                                    | 00                        |         | 10:         | ۵ | 000                                                                                                    | 0 0 0                         | 000                                                                                                    | 000                                                                                             | 000                                                                                                    |      |                    |                  |                                      | i file |
| 2                                                                                                    | 2                | 10                      | 00                                                                                                    | 00                                                                                                    | 00                                                                                                    | 00                                                                                                    | 00                                                                                  | 00                                                                                                    | 00                                                                                                    | 00                                                                                                    | 00                                                                                                    | 00                                                                                                   | 00                                                                                                    | 00                                                                            | 00                                                                                                    | 00                                                                                                    | 00                                                                                                    | 00                        |         | 12:         | ۵ | 000                                                                                                    | 0 0 0                         | 000                                                                                                    | 0 0 0                                                                                           | 000                                                                                                    |      |                    |                  |                                      |        |
| 3                                                                                                    | 0                | 12                      | 00                                                                                                    | 00                                                                                                    | 00                                                                                                    | 00                                                                                                    | 00                                                                                  | 00                                                                                                    | 00                                                                                                    | 00                                                                                                    | 00                                                                                                    | 00                                                                                                   | 00                                                                                                    | 00                                                                            | 00                                                                                                    | 00                                                                                                    | 00                                                                                                    | 00                        |         | 13:         | ۵ |                                                                                                    |                               | 000                                                                                                    | 000                                                                                             |                                                                                                    |      |                    | Card             | ISN: 795                             | 1AB66  |
| 3                                                                                                    | 1                | 13                      | 00                                                                                                    | 00                                                                                                    | 00                                                                                                    | 00                                                                                                    | 00                                                                                  | 00                                                                                                    | 00                                                                                                    | 00                                                                                                    | 00                                                                                                    | 00                                                                                                   | 00                                                                                                    | 00                                                                            | 00                                                                                                    | 00                                                                                                    | 00                                                                                                    | 00                        |         | 14:         | ۵ | 000                                                                                                    |                               | 000                                                                                                    | 000                                                                                             |                                                                                                    |      |                    |                  | Done                                 |        |
| 3                                                                                                    | 2                | 14                      | 00                                                                                                    | 00                                                                                                    | 00                                                                                                    | 00                                                                                                    | 00                                                                                  | 00                                                                                                    | 00                                                                                                    | 00                                                                                                    | 00                                                                                                    | 00                                                                                                   | 00                                                                                                    | 00                                                                            | 00                                                                                                    | 00                                                                                                    | 00                                                                                                    | 00                        |         | 16:         | 0 | 000                                                                                                    | 0 0 0                         | 000                                                                                                    | 000                                                                                             |                                                                                                    |      | 1                  |                  | 0 0110                               |        |
| 4                                                                                                    | 0                | 16                      | 00                                                                                                    | 00                                                                                                    | 00                                                                                                    | 00                                                                                                    | 00                                                                                  | 00                                                                                                    | 00                                                                                                    | 00                                                                                                    | 00                                                                                                    | 00                                                                                                   | 00                                                                                                    | 00                                                                            | 00                                                                                                    | 00                                                                                                    | 00                                                                                                    | 00                        |         | 17:         | 0 | 000                                                                                                    |                               | 000                                                                                                    | 000                                                                                             | 000                                                                                                    |      |                    |                  |                                      |        |
| A                                                                                                    | 1                | 17                      | 00                                                                                                    | 00                                                                                                    | 00                                                                                                    | 00                                                                                                    | 00                                                                                  | 00                                                                                                    | 00                                                                                                    | 00                                                                                                    | 00                                                                                                    | 00                                                                                                   | 00                                                                                                    | 00                                                                            | 00                                                                                                    | 00                                                                                                    | 00                                                                                                    | 00                        |         | 18:         | 0 | 000                                                                                                    | 000                           | 000                                                                                                    | 000                                                                                             | 000                                                                                                    |      |                    |                  |                                      |        |
| 7                                                                                                    |                  |                         |                                                                                                    |                                                                                                    |                                                                                                    | 10000000000                                                                                                   | A CONTRACTOR OF A                                                                   | 1 1 1 1 1 1 1 1 1 1 1 1 1 1 1 1 1 1 1                                                                                              |                                                                                                    |                                                                                                    |                                                                                                    |                                                                                                    |                                                                                                    | 100 - 1 - 1 - 1 - 1 - 1 - 1 - 1 - 1 - 1                                       | 1.1.1.1.1.1.1.1.1.1.1.1.1.1.1.1.1.1.1.1.                                                                                                    |                                                                                                    |                                                                                                    |                           |         |             |   |                                                                                                    |                               |                                                                                                    |                                                                                                 |                                                                                                    |      |                    |                  |                                      |        |
| 4<br>-<br>Keys (                                                                                                    | 2<br>-<br>sector | 18<br>trailers          | 00<br>definit                                                                                                    | 00<br>                                                                                                    | 00<br><br>t part):                                                                                                    | 00                                                                                                    | 00                                                                                  | 00                                                                                                    | 00                                                                                                    | 00                                                                                                    | 00                                                                                                    | 00                                                                                                   | 00                                                                                                    | 00                                                                            | 00                                                                                                    | 00                                                                                                    | 00                                                                                                    | 00                        | ~       | 20:         | 0 | 0 0 0<br>A,                                                                                                    | 000                           | 0 0 0<br>8 Bits                                                                                                    | 000<br>secto                                                                                    | or traile                                                                                                    | rs c | <b>e</b> fini      | ion - 2n         | <u>C</u> lear a<br>d part):          |        |
| 4<br>-<br>Keys (                                                                                                    | 2<br>-<br>sector | 18<br>trailers          | definit                                                                                                    | 00<br><br>ion -1 s<br>c key m                                                                                                    | 00<br>t part):<br>node (a                                                                                                    | 00                                                                                                    | 00<br><br>cation k                                                                  | 00<br><br>(eys an                                                                                                    | 00<br>                                                                                                    | 00                                                                                                    | 00                                                                                                    | 00<br>(M1 C                                                                                          | 00                                                                                                    | 12                                                                            | 00<br><br>Define                                                                                                    | 00<br><br>keys fo                                                                                                    | 00<br><br>or authe                                                                                                | 00<br>enticatio           | on      | 20:         | 0 | 0 0 0<br>- A,<br>S,                                                                                                    | CCES:                         | Bits Bins                                                                                                    | 000<br>secto                                                                                    | or traile                                                                                                    | rs c | Jefini             | ion - 2n         | <u>C</u> lear a<br>d part):          |        |
| 4<br>-<br>Keys (                                                                                                    | 2<br>sector      | 18<br>trailers          | definit<br>tomati                                                                                                    | ion - 1s<br>c key m                                                                                                    | 00<br><br>t part):<br>node (a                                                                                                | 00<br>uthentio                                                                                                | 00<br>cation k                                                                      | 00<br><br>(eys an                                                                                                    | 00<br><br>e in rea                                                                                                    | der)                                                                                                    |                                                                                                    | M1 C                                                                                                 | 00<br>AKM                                                                                                    | 00<br>12                                                                      | 00<br>Define                                                                                                    | 00<br><br>keys fo                                                                                                    | 00<br>or authe                                                                                                    | 00<br>enticatio           | on      | 20:         | 0 |                                                                                                    | cces:<br>ector                | 0000<br>Bits 1<br>Bin9                                                                                                    | 000<br>secto<br>Blo                                                                             | or traile                                                                                                    |      | lefini<br>ss       | ion – 2n<br>bits | <u>C</u> leara<br>d part):<br>value  | 1      |
| 4<br>-<br>Keys (<br>Geoto                                                                                                    | 2<br>-<br>sector | 18<br>trailers          | definit<br>tomatic<br>B10                                                                                                    | 00<br>ion - 1s<br>c key m<br>ocks<br>– 3                                                                                                    | 00<br><br>t part):<br>node (a                                                                                                | 00<br><br>uthentio<br>K                                                                                       | cation k                                                                            | 00<br><br>(eys an<br>[HE:<br>FFFF                                                                                                  | 00<br><br>e in rea<br>X ]<br>FFF                                                                                                    | 00<br>ader)<br>Key                                                                                                    | OO<br>Al<br>A<br>K<br>YY F                                                                                                    | (M1 C<br>ey B<br>FFFFI                                                                               | OO<br>AKM<br>[HE:<br>FFFF]                                                                                             | 00<br>12<br>X]<br>FFF                                                         | 00<br>Define<br>Key                                                                                                    | 00<br><br>keys fr<br>B B                                                                                                    | 00<br><br>or authe<br>yte9<br>9                                                                                   | oo<br>enticatio<br>valu   | on l    | 20:         | 0 | A<br>S<br>S<br>O                                                                                                    | cces:<br>ector<br>∋ct         | Bin9                                                                                                    | Secto<br>Blo<br>Blo                                                                             | or traile<br>ock:<br>oc Acc                                                                                                    |      | defini<br>SS       | ion – 2n<br>bits | <u>C</u> leara<br>d part):           |        |
| 4<br>-<br>Keys (<br>Geoto                                                                                                    | =<br>=<br>sector | 18<br>trailers          | definit<br>tomatic<br>B10<br>0                                                                                                    | 00<br>ion - 1s<br>c key m<br>ocks<br>- 3<br>- 7                                                                                                    | 00<br>t part):<br>node (a                                                                                                    | 00<br>uthentio                                                                                                | cation k<br>ey A<br>FFFF                                                            | 00<br><br>(HE:<br>FFFF                                                                                                    | 00<br>e in rea<br>X]<br>FFF<br>FFF                                                                                                    | 00<br>ader)<br>Key<br>VVVV                                                                                                    | 00<br><br>A<br>X<br>Y<br>Y<br>F<br>Y<br>Y<br>F<br>Y<br>Y<br>F                                                                                                    | (M1 (<br>ey B<br>FFFFI<br>FFFFI                                                                      | 00<br>AKM<br>[HE:<br>FFFF]<br>FFFF]                                                                                    | 00<br>(2<br>X]<br>FFF<br>FFF                                                  | 00<br>Define<br>Key<br>ÿÿÿÿ                                                                                                    | 00<br>keys fi<br>BBB<br>ÿÿ 6<br>ÿÿ 6                                                                                                    | 00<br>or authe<br>yte9<br>9<br>9                                                                                  | 00<br>enticatio           | on l    | 20:         | 0 | A Si O                                                                                                    | cces:<br>ector                | Bins<br>Bins<br>Bins<br>Bins                                                                                                    | Sector<br>Blo<br>0                                                                              | or traile                                                                                                    |      | efinil<br>ss       | ion-2n<br>bits   | <u>C</u> leara<br>d part):           |        |
| 4<br>                                                                                                    | sector           | 18<br>trailers          | definit<br>tomation<br>B10<br>0 · ·                                                                                                    | 00<br>ion - 1s<br>c key m<br><u>ocks</u><br>- 3<br>- 7<br>- 11                                                                                                    | 00<br>it part):<br>node (a                                                                                                   | 00<br>uthentio                                                                                                | 00<br>cation k<br>FFFF<br>FFFF<br>FFFF                                              | 00<br>(eys an<br>[HE]<br>FFFF<br>FFFF                                                                                              | 00<br>e in rea<br>X]<br>FFF<br>FFF<br>FFF                                                                                                    | 00<br><br>Key<br>VVVV<br>VVVV<br>VVVV                                                                                                    | 00<br><br>A<br>¥<br>¥<br>¥<br>¥<br>¥<br>¥<br>¥<br>¥<br>¥<br>¥<br>¥<br>¥                                                                                                    | 00<br>ey B<br>FFFFI<br>FFFFI<br>FFFFI                                                                | OO<br>AKM<br>[HE:<br>FFFFI<br>FFFFI<br>FFFFI                                                                           | 00<br>12<br>X]<br>FFF<br>FFF<br>FFF                                           | 00<br>Define<br>Key<br>ÿÿÿÿ<br>ÿÿÿÿ                                                                                                    | 00<br><br>B B<br>ÿÿ 6<br>ÿÿ 6<br>ÿÿ 6                                                                                                    | 00<br><br>or authe<br>yte9<br>9<br>9<br>9                                                                         | 00<br>enticatio           | on l    | 20:         | 0 | A<br>S<br>S<br>0<br>0                                                                                                    | 000<br>cces:<br>ector<br>∋ct  | Bin9<br>Bin9<br>Bin9<br>0                                                                                                    | 0 0 0<br>secto<br>Blo<br>0<br>1<br>2                                                            | or traile                                                                                                    |      | efinil<br>ss       | ion-2n<br>bits   | <u>C</u> leara<br>d part):           |        |
| 4<br>                                                                                                    | 2<br>-<br>sector | 18<br>trailers          | definit<br>tomatio<br>B10<br>0<br>4<br>8<br>12                                                                                          | 00<br>ion - 1s<br>c key m<br><u>ocks</u><br>- 3<br>- 7<br>- 11<br>- 15                                                                                                    | 00<br>.t part):<br>node (a                                                                                                   | 00<br>uthentio<br>K<br>F<br>F<br>F                                                                            | 00<br>cation k<br>FFFF<br>FFFF<br>FFFF                                              | 00<br><br>[HE:<br>FFFF<br>FFFF<br>FFFF                                                                                             | 00<br><br>e in rea<br>X]<br>FFF<br>FFF<br>FFF<br>FFF                                                                                                    | 00<br><br>Key<br>VVVV<br>VVVV<br>VVVV<br>VVVV                                                                                                    | 00<br>A<br>X<br>X<br>X<br>X<br>X<br>X<br>X<br>X<br>X<br>X<br>X<br>X<br>X                                                                                                    | OO<br>ey B<br>FFFFI<br>FFFFI<br>FFFFI<br>FFFFI                                                       | OO<br>AKM<br>[HE]<br>FFFFI<br>FFFFI<br>FFFFI<br>FFFFI                                                                  | 00<br>12<br>FFF<br>FFF<br>FFF<br>FFF                                          | 00<br>Define<br>Key<br>9999<br>9999<br>9999                                                                                                    | 00<br>keys fi<br>B B<br>ÿÿ 6<br>ÿÿ 6<br>ÿÿ 6<br>ÿÿ 6                                                                                                    | 00<br><br>or authe<br>yte9<br>9<br>9<br>9<br>9<br>9                                                               | 00<br>enticatio           | on l    | 20:         |   | A S                                                                                                    | cces:<br>ector                | Bin9<br>Bin9<br>Bin9<br>Bin9<br>0<br>1<br>2<br>3                                                                                                    | 0 0 0<br>secto<br>Blo<br>0<br>1<br>2<br>3                                                       | or traile                                                                                                    |      | efinil<br>ss       | ion-2n<br>bits   | <u>C</u> lear a<br>d part):<br>value |        |
| 4<br>-<br>Keys (<br>6ecto<br>)<br>L<br>2<br>3                                                                                                    | 2<br>-<br>sector | 18<br>trailers<br>□ Au  | definit<br>tomatic<br>810<br>4<br>12<br>16                                                                                              | 00<br><br>ion - 1s<br>c key m<br><u>ocks</u><br>- 3<br>- 7<br>- 11<br>- 19<br>- 19                                                                                                    | 00<br>                                                                                                    | 00<br>uthentio                                                                                                | 00<br>cation k<br>FFFF<br>FFFF<br>FFFF<br>FFFF                                      | 00<br>(eys and<br>FFFF<br>FFFF<br>FFFF<br>FFFF<br>FFFF                                                                             | 00<br><br>x]<br>FFF<br>FFF<br>FFF<br>FFF<br>FFF                                                                                                    | 00<br><br>Key<br>ÿÿÿÿ<br>ÿÿÿÿ<br>ÿÿÿÿ<br>ÿÿÿÿ                                                                                                    | 00<br>A<br>X<br>X<br>Y<br>Y<br>Y<br>Y<br>Y<br>Y<br>Y<br>Y<br>Y<br>Y<br>Y<br>Y<br>Y<br>Y<br>Y<br>Y<br>Y                                                                                                    | 00<br>ey B<br>FFFFI<br>FFFFI<br>FFFFI<br>FFFFI<br>FFFFI                                              | OO<br>AKM<br>[HE:<br>FFFF]<br>FFFF]<br>FFFF]<br>FFFF]<br>FFFF]                                                         | 00<br>12<br>FFF<br>FFF<br>FFF<br>FFF<br>FFF<br>FFF                            | 00<br>Define<br><u>Key</u><br><u>9999</u><br>9999<br>9999<br>9999                                                                                                    | 00<br>keys fr<br>B B<br>ÿÿ 6<br>ÿÿ 6<br>ÿÿ 6<br>ÿÿ 6<br>ÿÿ 6                                                                                                    | 00<br><br>or authe<br>9<br>9<br>9<br>9<br>9<br>9<br>9<br>9                                                        | 00<br>enticatio           | on 1    | 20:         | - | A S S O O O I                                                                                                    | 0000<br>cces:<br>ector<br>∋ct | 0 0 0<br>s Bits  <br>Bin9<br>0<br>1<br>2<br>3<br>0                                                                                                    | 8 0 0<br>secto<br>Blo<br>0<br>1<br>2<br>3<br>4                                                  | or traile                                                                                                    |      | efini <sup>1</sup> | ion-2n<br>bits   | <u>C</u> leara<br>d part):           |        |
| 4<br>Keys (<br>Decto<br>D<br>1<br>2<br>3<br>4                                                                                                    | sector           | 18<br>trailers<br>□ Au  | definit<br>tomation<br>810<br>4<br>4<br>12<br>16<br>20                                                                                  | 00<br>ion - 1s<br>c key m<br><u>ocks</u><br>- 3<br>- 7<br>- 11<br>- 19<br>- 19<br>- 23                                                                                                    | 00<br><br>t part):<br>node (a<br>:<br>:<br>:<br>:<br>:<br>:<br>:<br>:<br>:<br>:<br>:<br>:<br>:<br>:<br>:<br>:<br>:<br>:<br>: | Uthention<br>K<br>F<br>F<br>F<br>F<br>F<br>F                                                                  | 00<br>cation k<br>FFFF<br>FFFF<br>FFFF<br>FFFF<br>FFFF                              | 00<br>FFFF<br>FFFF<br>FFFF<br>FFFF<br>FFFF<br>FFFF                                                                                 | 00<br>e in rea<br>X]<br>FFF<br>FFF<br>FFF<br>FFF<br>FFF<br>FFF                                                                                                    | 00<br><br>Key<br>VVVV<br>VVVV<br>VVVV<br>VVVV<br>VVVV<br>VVVV                                                                                                    | 00<br>A<br>X<br>X<br>Y<br>Y<br>Y<br>Y<br>Y<br>Y<br>Y<br>Y<br>Y<br>Y<br>Y<br>Y<br>Y<br>Y<br>Y<br>Y<br>Y                                                                                                    | 00<br>ey B<br>FFFFI<br>FFFFI<br>FFFFI<br>FFFFI<br>FFFFI<br>FFFFI                                     | 00<br>AKM<br>[HE:<br>FFFFI<br>FFFFI<br>FFFFI<br>FFFFI<br>FFFFI<br>FFFFI                                                | 00<br>12<br>X]<br>FFF<br>FFF<br>FFF<br>FFF<br>FFF<br>FFF                      | 00<br>Define<br><u>Key</u><br><u>9999</u><br>9999<br>9999<br>9999<br>9999<br>9999                                                                                                    | 00<br>keys fi<br>B B<br>ÿÿ 6<br>ÿÿ 6<br>ÿÿ 6<br>ÿÿ 6<br>ÿÿ 6<br>ÿÿ 6                                                                                                    | 00<br><br>or authe<br>yte9<br>9<br>9<br>9<br>9<br>9<br>9<br>9<br>9                                                | 00<br>enticatio           |         | 20:         |   | A S S 0 0 1 1                                                                                                    | ccess<br>ector                | 0 0 0<br>s Bits  <br>Bin9<br>0<br>1<br>2<br>3<br>0<br>1                                                                                                    | 0 0 0 0<br>secto<br>0 0<br>1<br>2<br>3<br>4<br>5                                                | or traile                                                                                                    |      | v definil          | ion-2n<br>bits   | <u>C</u> leara<br>dpart):<br>value   |        |
| *         4           -         -           Secto         0           1         -           2         -           3         -           5         -           6         -                               | sector           | 18<br>trailers<br>┌─ Au | definit<br>tomatio<br>810<br>4<br>12<br>16<br>20<br>24                                                                                  | 00<br>ion - 1s<br>c key m<br><u>ocks</u><br>- 3<br>- 7<br>- 11<br>- 19<br>- 19<br>- 20<br>- 21                                                                                                    | 00<br><br>t part):<br>node (a<br>:<br>:<br>:<br>:<br>:<br>:<br>:<br>:<br>:<br>:<br>:<br>:<br>:<br>:<br>:<br>:<br>:<br>:<br>: | 00<br>uthention<br>F<br>F<br>F<br>F<br>F                                                                      | 00<br>cation k<br>FFFF<br>FFFF<br>FFFF<br>FFFF<br>FFFF                              | 00<br>(eys are<br>FFFF<br>FFFF<br>FFFF<br>FFFF<br>FFFF<br>FFFF                                                                     | 00<br>FFF<br>FFF<br>FFF<br>FFF<br>FFF<br>FFF<br>FFF<br>FFF                                                                                                    | 00<br>Key<br>VVVV<br>VVVV<br>VVVV<br>VVVV<br>VVVV<br>VVVV<br>VVVV<br>VVVV<br>VVVV                                                                                                    | 00<br>A<br>X<br>X<br>Y<br>Y<br>Y<br>Y<br>Y<br>Y<br>Y<br>Y<br>Y<br>Y<br>Y<br>Y<br>Y<br>Y<br>Y<br>Y<br>Y                                                                                                    | 00<br>ey B<br>FFFFI<br>FFFFI<br>FFFFI<br>FFFFI<br>FFFFI<br>FFFFI                                     | 00<br>AKM<br>[HE]<br>FFFFI<br>FFFFI<br>FFFFI<br>FFFFI<br>FFFFI<br>FFFFI                                                | 00<br>12<br>X]<br>FFF<br>FFF<br>FFF<br>FFF<br>FFF<br>FFF<br>FFF               | 00<br>Define<br><u>Key</u><br><u>9999</u><br>9999<br>9999<br>9999<br>9999<br>9999<br>9999                                                                                                    | 00<br>keys fr<br>B B<br>ÿÿ 6<br>ÿÿ 6<br>ÿÿ 6<br>ÿÿ 6<br>ÿÿ 6<br>ÿÿ 6<br>ÿÿ 6                                                                                                    | 00<br>or auther<br>yte9<br>9<br>9<br>9<br>9<br>9<br>9<br>9<br>9<br>9<br>9<br>9<br>9<br>9                          | 00<br>enticatio           | on 1    | 20:         |   | A, S, S, O, O, O, O, 1, 1, 1, 1, 1, 1, 1, 1, 1, 1, 1, 1, 1,                                                                                                    | ector                         | 0 0 0<br>s Bits  <br>Bin9<br>0<br>1<br>2<br>3<br>0<br>1<br>2<br>2<br>3<br>0<br>1<br>2                                                                                                    | 0 0 0 0<br>isecto<br>0 0<br>1<br>2<br>3<br>4<br>5<br>6                                          | or traile                                                                                                    |      | efinit<br>ss       | ion-2n<br>bits   | <u>C</u> lear a<br>d part):          |        |
| 4<br>Keys (:<br>6ecto<br>1<br>2<br>3<br>4<br>5<br>6<br>7                                                                                                    | sector           | 18<br>trailers<br>□ Au  | definit<br>tomatio<br>8<br>4<br>12<br>16<br>20<br>24<br>28                                                                              | 00<br>ion - 1s<br>c key m<br><u>ocks</u><br>- 3<br>- 7<br>- 11<br>- 19<br>- 20<br>- 20<br>- 3                                                                                                    | 00<br><br>hode (a<br>:<br>:<br>:<br>:<br>:<br>:<br>:<br>:<br>:<br>:<br>:<br>:<br>:<br>:<br>:<br>:<br>:<br>:<br>:             | 00<br>uthention<br>F<br>F<br>F<br>F<br>F<br>F                                                                 | Cation k<br>FFFF<br>FFFF<br>FFFF<br>FFFF<br>FFFF<br>FFFF<br>FFFF                    | 00<br>FFFF<br>FFFF<br>FFFF<br>FFFF<br>FFFF<br>FFFF<br>FFFF                                                                         | 00<br>e in rea<br>X]<br>FFF<br>FFF<br>FFF<br>FFF<br>FFF<br>FFF<br>FFF                                                                                                    | 00<br>der)<br><u>Key</u><br><u>9999</u><br>9999<br>9999<br>9999<br>9999<br>9999<br>9999                                                                                                    | 00<br>A<br>X<br>X<br>Y<br>Y<br>Y<br>Y<br>Y<br>Y<br>Y<br>Y<br>Y<br>Y<br>Y<br>Y<br>Y                                                                                                    | 00<br>ey B<br>FFFFI<br>FFFFI<br>FFFFI<br>FFFFI<br>FFFFI<br>FFFFI<br>FFFFI                            | 00<br>AKM<br>[HE:<br>FFFFI<br>FFFFI<br>FFFFI<br>FFFFI<br>FFFFI<br>FFFFI<br>FFFFI                                       | 00<br>                                                                        | 00<br>Define<br><u>Key</u><br>9999<br>9999<br>9999<br>9999<br>9999<br>9999<br>9999<br>9                                                                                                    | 00<br>keys fr<br>B B<br>ÿÿ 6<br>ÿÿ 6<br>ÿÿ 6<br>ÿÿ 6<br>ÿÿ 6<br>ÿÿ 6<br>ÿÿ 6                                                                                                    | 00<br>yte9<br>9<br>9<br>9<br>9<br>9<br>9<br>9<br>9<br>9<br>9<br>9<br>9<br>9                                       | 00<br>enticatio           |         | 20:         |   | A S <u>0000011111</u>                                                                                                    | ector                         | 0 0 0 0<br>8 Bits  <br>BinS<br>0<br>1<br>2<br>3<br>0<br>1<br>2<br>3<br>3                                                                                                    | 000<br>secto<br>Blo<br>0<br>1<br>2<br>3<br>4<br>5<br>6<br>7                                     | 0         0           ock:         0           ock:         0           0         0           0         0           0         0           0         0           0         0           0         0           1         0           0         1           0         1           0         1                                                                                                    |      | definil            | ion-2n<br>bits   | <u>C</u> lear a<br>d part):<br>value |        |
| 4<br>-<br>Keys (:<br>5<br>5<br>5<br>5<br>5<br>7<br>3                                                                                                    | -<br>2<br>sector | 18<br>trailers<br>□ Au  | definit<br>tomatio<br>B10<br>4<br>8<br>12<br>12<br>16<br>20<br>24<br>28<br>32                                                           | 00<br>ion - 1s<br>c key m<br>- 3<br>- 7<br>- 11<br>- 19<br>- 20<br>- 20<br>- 31<br>- 39                                                                                                    | 00<br><br>node (a<br>:<br>:<br>:<br>:<br>:<br>:<br>:<br>:<br>:<br>:<br>:<br>:<br>:<br>:<br>:<br>:<br>:<br>:<br>:             | 00<br>uthentio                                                                                                | Cation k<br>FFFF<br>FFFF<br>FFFF<br>FFFF<br>FFFF<br>FFFF<br>FFFF<br>F               | 00<br>FFFF<br>FFFF<br>FFFF<br>FFFF<br>FFFF<br>FFFF<br>FFFF                                                                         | 00<br>FFF<br>FFF<br>FFF<br>FFF<br>FFF<br>FFF<br>FFF<br>FFF<br>FFF                                                                                                    | 00<br>der)<br><u>Key</u><br><u>9999</u><br>9999<br>9999<br>9999<br>9999<br>9999<br>9999                                                                                                    | 00<br>A<br>K<br>X<br>X<br>X<br>X<br>X<br>X<br>X<br>X<br>X<br>X<br>X<br>X<br>X                                                                                                    | 00<br>ey B<br>FFFFI<br>FFFFI<br>FFFFI<br>FFFFI<br>FFFFI<br>FFFFI<br>FFFFI<br>FFFFI                   | 00<br>AKM<br>[HE:<br>FFFF]<br>FFFF]<br>FFFF]<br>FFFF]<br>FFFF]<br>FFFF]<br>FFFF]<br>FFFF]                              | 00<br><br>X]<br>FFF<br>FFF<br>FFF<br>FFF<br>FFF<br>FFF<br>FFF<br>FFF          | 00<br>Define<br><u>Key</u><br><u>9999</u><br>9999<br>9999<br>9999<br>9999<br>9999<br>9999                                                                                                    | 00<br>keys fr<br>B B<br>ÿÿ 6<br>ÿÿ 6<br>ÿÿ 6<br>ÿÿ 6<br>ÿÿ 6<br>ÿÿ 6<br>ÿÿ 6                                                                                                    | 00<br>or auther<br>yte9<br>9<br>9<br>9<br>9<br>9<br>9<br>9<br>9<br>9<br>9<br>9<br>9<br>9                          | 00<br>enticatio           | on la   | 20:         |   | A<br>S<br>S<br>0<br>0<br>0<br>0<br>1<br>1<br>1<br>1<br>2                                                                                                    |                               | 0 0 0 0<br>8 Bits  <br>8 Bin5<br>0<br>1<br>2<br>2<br>3<br>0<br>1<br>2<br>3<br>0<br>0                                                                                                    | 0 0 0<br>secto<br>0 1<br>2<br>3<br>4<br>5<br>6<br>7<br>8                                        | 0         0           or traile         0           ock:         0           0         0           0         0           0         0           0         0           0         0           1         0           0         0           1         0           0         0           0         0           0         0           0         0                                                                                                    |      | ✓ definit          | ion - 2n<br>bits | <u>C</u> lear a<br>d part):<br>value |        |
| * 4<br>4<br>6ecto<br>0<br>1<br>2<br>3<br>4<br>5<br>5<br>5<br>7<br>3<br>9                                                                                                    | -<br>2<br>sector | trailers                | 00<br>definit<br>tomatiu<br>0<br>4<br>8<br>12<br>16<br>20<br>24<br>28<br>32<br>32<br>36                                                 | 00<br>ion - 1s<br>c key m<br>c key m<br>c | 00<br><br>tipart):<br>node (a<br>:<br>:<br>:<br>:<br>:<br>:<br>:<br>:<br>:<br>:<br>:<br>:<br>:<br>:<br>:<br>:<br>:<br>:<br>: | 00<br><br>uthentio<br>F<br>F<br>F<br>F<br>F<br>F<br>F<br>F<br>F<br>F                                          | 00<br>cation k<br>FFFF<br>FFFF<br>FFFF<br>FFFF<br>FFFF<br>FFFF<br>FFFF<br>F         | 00<br>(eys and<br>FFFF<br>FFFF<br>FFFF<br>FFFF<br>FFFF<br>FFFF<br>FFFF<br>FFFF<br>FFFF<br>FFFF                                     | 00<br>FFF<br>FFF<br>FFF<br>FFF<br>FFF<br>FFF<br>FFF<br>FFF<br>FFF                                                                                                    | 00<br>Key<br>9999<br>9999<br>9999<br>9999<br>9999<br>9999<br>9999                                                                                                    | 00<br>A K<br>ÿÿ F<br>ÿÿ F<br>ÿÿ F<br>ÿÿ F<br>ÿÿ F<br>ÿÿ F<br>ÿÿ F<br>ÿÿ F<br>ÿÿ F<br>ÿÿ F                                                                                                    | 00<br>ey B<br>FFFFI<br>FFFFI<br>FFFFI<br>FFFFI<br>FFFFI<br>FFFFI<br>FFFFI<br>FFFFI                   | 00<br><br>CAKM<br>[HE:<br>FFFF]<br>FFFF]<br>FFFF]<br>FFFF]<br>FFFF]<br>FFFF]<br>FFFF]<br>FFFF]<br>FFFF]                | 00<br><br>X]<br>FFF<br>FFF<br>FFF<br>FFF<br>FFF<br>FFF<br>FFF<br>FFF<br>FFF   | 00<br>Define<br>Key<br>yyyy<br>yyyy<br>yyyy<br>yyyy<br>yyyy<br>yyyy<br>yyy                                                                                                    | 00<br>keys fi<br>B B<br>ÿÿ 6<br>ÿÿ 6<br>ÿÿ 6<br>ÿÿ 6<br>ÿÿ 6<br>ÿÿ 6<br>ÿÿ 6                                                                                                    | 00<br><br>or authe<br>9<br>9<br>9<br>9<br>9<br>9<br>9<br>9<br>9<br>9<br>9<br>9<br>9<br>9<br>9<br>9<br>9<br>9<br>9 | 00<br>enticatio           | v<br>ae | 20:         |   | A<br>S<br>S<br>0<br>0<br>0<br>1<br>1<br>1<br>2<br>2                                                                                                    | ector                         | 0 0 0 0<br>8 Bits  <br>BinS<br>BinS<br>0<br>1<br>2<br>3<br>0<br>1<br>2<br>3<br>0<br>1<br>1<br>2<br>1<br>1<br>2<br>1<br>1<br>2<br>1<br>1<br>2<br>1<br>1<br>2<br>1<br>1<br>1<br>1<br>1<br>1<br>1<br>1<br>1<br>1<br>1<br>1<br>1                                                                                                    | 0 0 0<br>secto<br>0 1<br>2<br>3<br>4<br>5<br>6<br>7<br>8<br>9                                   | 0         0           or traile         0           ock:         0           0         0           0         0           0         0           0         0           1         0           0         0           1         0           0         0           0         0           0         0           0         0           0         0           0         0                                                                                                    |      | ✓ definit          | ion - 2n<br>bits | <u>C</u> lear a<br>d part):          |        |
| * 4<br>- Keys (<br>6ecto<br>1<br>2<br>3<br>4<br>5<br>5<br>7<br>3<br>9<br>10                                                                                                    |                  | 18<br>trailers          | 00<br>definit<br>tomatiu<br>0<br>4<br>8<br>12<br>16<br>20<br>24<br>28<br>32<br>36<br>40                                                 | 00<br>ion - 1s<br>c key m<br>ocks<br>- 3<br>- 7<br>- 11<br>- 19<br>- 20<br>- 20<br>- 30<br>- 39<br>- 39<br>- 39<br>- 39<br>- 39<br>- 39<br>- 39<br>- 39                                                                                                    | 00<br>it part):<br>5<br>5<br>7<br>1<br>5<br>9<br>3<br>7<br>1<br>5<br>9<br>3<br>3                                             | Uthentii<br>K<br>F<br>F<br>F<br>F<br>F<br>F<br>F<br>F<br>F<br>F                                               | 00<br>ey A<br>FFFF<br>FFFF<br>FFFF<br>FFFF<br>FFFF<br>FFFF<br>FFFF<br>F             | 00<br>[HE:<br>FFFF<br>FFFF<br>FFFF<br>FFFF<br>FFFF<br>FFFF<br>FFFF<br>FFFF<br>FFFF<br>FFFF<br>FFFF                                 | 00<br>e in rea<br>X ]<br>FFF<br>FFF<br>FFF<br>FFF<br>FFF<br>FFF<br>FFF<br>FFF<br>FFF<br>F                                                                                                    | 00<br>Key<br>9999<br>9999<br>9999<br>9999<br>9999<br>9999<br>9999                                                                                                    | 00<br>A K<br>ÿÿ F<br>ÿÿ F<br>ÿÿ F<br>ÿÿ F<br>ÿÿ F<br>ÿÿ F<br>ÿÿ F<br>ÿÿ F<br>ÿÿ F<br>ÿÿ F                                                                                                    | 00<br>ey B<br>FFFFI<br>FFFFI<br>FFFFI<br>FFFFI<br>FFFFI<br>FFFFI<br>FFFFI<br>FFFFI<br>FFFFI          | 00<br>(HE:<br>FFFFI<br>FFFFF<br>FFFFF<br>FFFFF<br>FFFFF<br>FFFFF<br>FFFFF<br>FFFFF<br>FFFFF                            | 00<br>2<br>2<br>4<br>4<br>4<br>4<br>4<br>4<br>4<br>4<br>4<br>4<br>4<br>4<br>4 | 00<br>Define<br>Key<br>yyyy<br>yyyy<br>yyyy<br>yyyy<br>yyyy<br>yyyy<br>yyy                                                                                                    | 00<br>keys fi<br>B B<br>ÿÿ 6<br>ÿÿ 6<br>ÿÿ 6<br>ÿÿ 6<br>ÿÿ 6<br>ÿÿ 6<br>ÿÿ 6                                                                                                    | 00<br><br>or authe<br>9<br>9<br>9<br>9<br>9<br>9<br>9<br>9<br>9<br>9<br>9<br>9<br>9<br>9<br>9<br>9<br>9<br>9<br>9 | 00<br>Intication          | v       | 20:         |   | A Si Si Si Contra Contra Contr | ccess<br>ector                | 0 0 0 0<br>s Bits  <br>BinS<br>BinS<br>0<br>1<br>2<br>3<br>0<br>1<br>2<br>3<br>0<br>1<br>2<br>3<br>0<br>1<br>2<br>3<br>0<br>1<br>2<br>3<br>0<br>1<br>2<br>3<br>0<br>1<br>2<br>3<br>0<br>1<br>2<br>3<br>3<br>0<br>1<br>2<br>3<br>3<br>0<br>1<br>2<br>3<br>3<br>0<br>1<br>2<br>3<br>3<br>0<br>1<br>2<br>3<br>3<br>0<br>1<br>2<br>3<br>3<br>0<br>1<br>1<br>2<br>3<br>3<br>0<br>1<br>1<br>2<br>3<br>3<br>0<br>1<br>1<br>2<br>3<br>3<br>0<br>1<br>1<br>2<br>3<br>3<br>0<br>1<br>1<br>1<br>1<br>1<br>1<br>1<br>1<br>1<br>1<br>1<br>1<br>1                                                                                                    | 0 0 0<br>secto<br>0 1<br>2<br>3<br>4<br>5<br>6<br>7<br>8<br>9<br>10                             | 0         0           ock:         0           ock         0           0         0           1         0           0         0           1         0           0         0           1         0           0         0           0         0           0         0           0         0           0         0           0         0           0         0           0         0                                                                                                    |      |                    | ion - 2n<br>bits | <u>C</u> lear a<br>d part):          |        |
| * 4<br>- Keys (<br>6ecto<br>0<br>1<br>2<br>3<br>4<br>5<br>5<br>7<br>3<br>9<br>10<br>11                                                                                                    |                  | 18<br>trailers<br>□ Au  | 00<br>definit<br>tomatii<br>0<br>4<br>8<br>12<br>16<br>20<br>24<br>28<br>32<br>36<br>40<br>44                                           | 00<br>ion - 1s<br>c key m<br>- 3<br>- 7<br>- 11<br>- 19<br>- 22<br>- 33<br>- 39<br>- 39<br>- 43<br>- 43<br>- 43                                                                                                    | 00<br>                                                                                                    | 00<br>uthentii<br>F<br>F<br>F<br>F<br>F<br>F<br>F<br>F<br>F<br>F<br>F<br>F<br>F<br>F<br>F<br>F<br>F<br>F      | 00<br>cation k<br>FFFF<br>FFFF<br>FFFF<br>FFFF<br>FFFF<br>FFFF<br>FFFF<br>F         | 00<br>IHE<br>FFFF<br>FFFF<br>FFFF<br>FFFF<br>FFFF<br>FFFF<br>FFFF                                                                  | 00<br>e in reading to the second second | 00<br>Key<br>99999<br>99999<br>99999<br>99999<br>99999<br>99999<br>9999                                                                                                    | 00<br><br>A K<br>ÿÿ F<br>ÿÿ F<br>ÿÿ F<br>ÿÿ F<br>ÿÿ F<br>ÿÿ F<br>ÿÿ F<br>ÿÿ                                                                                                    | 00<br>ey B<br>FFFFI<br>FFFFI<br>FFFFI<br>FFFFI<br>FFFFI<br>FFFFI<br>FFFFI<br>FFFFI<br>FFFFI          | 00<br>CAKM<br>FFFFF<br>FFFFF<br>FFFFF<br>FFFFF<br>FFFFF<br>FFFFF<br>FFFF                                               | 00<br>12<br>FFF<br>FFF<br>FFF<br>FFF<br>FFF<br>FFF<br>FFF                     | 00<br>Define<br>Key<br>9999<br>99999<br>9999<br>9999<br>9999<br>9999<br>99999<br>99999<br>99999<br>99999<br>99999<br>99999<br>99999<br>99999<br>99999<br>99999<br>99999<br>99999<br>99999<br>99999<br>99999<br>999999 | 00<br>keys fi<br>B B<br>ÿÿ 6<br>ÿÿ 6<br>ÿÿ 6<br>ÿÿ 6<br>ÿÿ 6<br>ÿÿ 6<br>ÿÿ 6                                                                                                    | 00<br>yte9<br>9<br>9<br>9<br>9<br>9<br>9<br>9<br>9<br>9<br>9<br>9<br>9<br>9                                       | valu                      | on 12   | 20:         |   | A S S O O O O O O O O O O O O O O O O O                                                                                                    |                               | 0 0 0 0<br>Bins<br>Bins<br>0<br>1<br>2<br>3<br>0<br>1<br>2<br>3<br>0<br>1<br>2<br>3<br>3<br>3<br>3<br>3<br>3<br>3<br>3<br>3<br>3<br>3<br>3<br>3                                                                                                    | 0 0 0<br>secto<br>Blo<br>0<br>1<br>2<br>3<br>4<br>5<br>6<br>7<br>8<br>9<br>10<br>11             | D         D           D         Traile           D         D           D         D |      |                    | ion-2n<br>bits   | <u>C</u> leara<br>d part):           |        |
| * 4<br>6ecto<br>0<br>1<br>2<br>3<br>4<br>4<br>5<br>5<br>5<br>5<br>5<br>7<br>7<br>3<br>9<br>1<br>1<br>1<br>2                                                                                             |                  | 18<br>trailers<br>□ Au  | 00<br>definit<br>tomatii<br>0<br>4<br>4<br>8<br>12<br>16<br>20<br>24<br>28<br>32<br>36<br>40<br>44<br>48                                | 00<br>ion - 1s<br>c key m<br>ocks<br>- 7<br>- 11<br>- 19<br>- 22<br>- 33<br>- 35<br>- 39<br>- 43<br>- 43<br>- 55                                                                                                    | 00<br>                                                                                                    | 00<br>uthentiid<br>F<br>F<br>F<br>F<br>F<br>F<br>F<br>F<br>F<br>F<br>F<br>F<br>F<br>F<br>F<br>F<br>F<br>F     | 00<br>cation k<br>ey A<br>FFFF<br>FFFF<br>FFFF<br>FFFF<br>FFFF<br>FFFF<br>FFFF<br>F | 00<br>IHE<br>FFFF<br>FFFF<br>FFFF<br>FFFF<br>FFFF<br>FFFF<br>FFFF                                                                  | 00<br>e in rea<br>X ]<br>FFF<br>FFF<br>FFF<br>FFF<br>FFF<br>FFF<br>FFF<br>FFF<br>FFF<br>F                                                                                                    | 00<br>Key<br>V999<br>V999<br>V999<br>V999<br>V999<br>V999<br>V999<br>V9                                                                                                    | 00<br>                                                                                                    | 00<br>ey B<br>FFFF1<br>FFFF1<br>FFFF1<br>FFFF1<br>FFFF1<br>FFFF1<br>FFFF1<br>FFFF1<br>FFFF1<br>FFFF1 | 00<br>CAKM<br>FFFF<br>FFFF<br>FFFF<br>FFFF<br>FFFF<br>FFFF<br>FFFF<br>F                                                | 00<br>12<br>FFF<br>FFF<br>FFF<br>FFF<br>FFF<br>FFF<br>FFF                     | 00<br>Define<br>Key<br>Vyyy<br>Vyyy<br>Vyyy<br>Vyyy<br>Vyyy<br>Vyyy<br>Vyyy                                                                                                    | 00<br><br>keys fi<br>yy 6<br>yy 6<br>yy 7<br>yy 6<br>yy 7<br>yy 6<br>y    | 00<br>00<br>01<br>01<br>01<br>01<br>01<br>01<br>01<br>01<br>01<br>01<br>01<br>0                                   | valu                      | on late | 20:         |   | A<br>S<br>S<br>0<br>0<br>0<br>0<br>0<br>1<br>1<br>1<br>1<br>1<br>2<br>2<br>2<br>2<br>3                                                                                                    | ector                         | 0 0 0 0<br>8 Bits  <br>BinS<br>0<br>1<br>2<br>3<br>0<br>1<br>2<br>3<br>0<br>1<br>2<br>3<br>0<br>0<br>1<br>2<br>3<br>0<br>0<br>1<br>2<br>3<br>0<br>0<br>1<br>0<br>0<br>1<br>0<br>0<br>1<br>0<br>0<br>1<br>0<br>0<br>0<br>0<br>0<br>0<br>0<br>0<br>0<br>0<br>0<br>0<br>0                                                                                                    | 0 0 0<br>secto<br>Blo<br>0<br>1<br>2<br>3<br>4<br>5<br>6<br>7<br>8<br>9<br>10<br>11<br>12       | D         D           D         Traile           D         D           D         D                       |      | ss.                | bits             | <u>C</u> lear a<br>d part):          |        |
| * 4<br>6ecto<br>0<br>1<br>2<br>3<br>3<br>4<br>5<br>6<br>7<br>8<br>9<br>10<br>11<br>12<br>13<br>11<br>12<br>13<br>10<br>11<br>11<br>12<br>13<br>10<br>11<br>11<br>11<br>11<br>11<br>11<br>11<br>11<br>11 |                  | 18<br>trailers          | 00<br>definiti<br>tomatii<br>0<br>4<br>4<br>8<br>12<br>16<br>20<br>16<br>20<br>24<br>28<br>32<br>36<br>40<br>40<br>44<br>48<br>52       | 00<br>ion - 1s<br>c key m<br>00<br>c key m<br>- 1s<br>- 7<br>- 11<br>- 19<br>- 22<br>- 33<br>- 39<br>- 39<br>- 43<br>- 43<br>- 55<br>- 55                                                                                                    | 00<br>                                                                                                    | 00<br>uthentiid<br>F<br>F<br>F<br>F<br>F<br>F<br>F<br>F<br>F<br>F<br>F<br>F<br>F<br>F<br>F<br>F<br>F<br>F     | 00<br>cation k<br>ey A<br>FFFF<br>FFFF<br>FFFF<br>FFFF<br>FFFF<br>FFFF<br>FFFF<br>F | 00<br>(HE:<br>FFFF<br>FFFF<br>FFFF<br>FFFF<br>FFFF<br>FFFF<br>FFFF<br>FFFF<br>FFFF<br>FFFF<br>FFFF<br>FFFF                         | 00<br>e in rea<br>X ]<br>FFF<br>FFF<br>FFF<br>FFF<br>FFF<br>FFF<br>FFF<br>FFF<br>FFF<br>F                                                                                                    | 00<br>Her)<br>Key<br>VVVV<br>VVVVV<br>VVVVV<br>VVVVV<br>VVVVV<br>VVVVV<br>VVVVV<br>VVVVV<br>VVVVV<br>VVVVVV                                                  | 00<br>A K<br>yy F<br>yy F<br>yY F<br>yY F<br>yY F<br>yY F<br>yY F<br>yY F<br>yY F<br>yY F<br>yY F<br>yY F<br>yY F<br>yY F<br>yY F<br>yY F<br>yY F<br>yY F<br>yY F<br>yY F<br>yY F<br>YY F<br>YY F<br>YY     | 00<br>ey B<br>FFFFI<br>FFFFI<br>FFFFI<br>FFFFI<br>FFFFI<br>FFFFI<br>FFFFI<br>FFFFI<br>FFFFI<br>FFFFI | 00<br>CAKW<br>FFFF1<br>FFFF1<br>FFFF1<br>FFFF1<br>FFFF1<br>FFFF1<br>FFFF1<br>FFFF1<br>FFFF1<br>FFFF1<br>FFFF1          | 00<br>00<br>x<br>x<br>FFFF<br>FFF<br>FFF<br>FFF<br>FFF<br>FFF<br>FFF<br>F     | 00<br>Define<br>Xey<br>Yyyy<br>Yyyy<br>Yyyy<br>Yyyy<br>Yyyy<br>Yyyy<br>Yyyy                                                                                                    | 00<br>keys fi<br>B B<br>yy 6<br>yy 6<br>yy 7<br>yy 6<br>yy 7<br>yy 7<br>yy 7<br>yy 7<br>yy 7<br>yy 7<br>yy 7<br>y | 00<br>99<br>99<br>99<br>99<br>99<br>99<br>99<br>99<br>99<br>99<br>99<br>99<br>9                                   | 00<br>Intication<br>Value | v       | 20:         |   | A<br>S<br>S<br>0<br>0<br>0<br>0<br>0<br>1<br>1<br>1<br>1<br>1<br>2<br>2<br>2<br>2<br>3<br>3                                                                                                    |                               | 0 0 0 0<br>8 Bits  <br>BinS<br>0 1<br>2<br>3<br>0<br>1<br>2<br>3<br>0<br>1<br>2<br>3<br>0<br>1<br>1<br>2<br>3<br>0<br>1<br>1<br>2<br>3<br>0<br>1<br>1<br>2<br>3<br>0<br>1<br>1<br>2<br>3<br>0<br>1<br>1<br>2<br>3<br>0<br>1<br>1<br>1<br>2<br>1<br>3<br>0<br>1<br>1<br>1<br>1<br>1<br>1<br>1<br>1<br>1<br>1<br>1<br>1<br>1                                                                                                    | 0 0 0<br>secto<br>Blc<br>0<br>1<br>2<br>3<br>4<br>5<br>6<br>7<br>8<br>9<br>10<br>11<br>12<br>13 | 0         0           or traile         0           ock:         0           0         0           0         0           0         0           0         0           0         0           0         0           0         0           0         0           0         0           0         0           0         0           0         0           0         0           0         0           0         0           0         0           0         0                                                                                                    |      | efinit<br>ss       | bits             | <u>C</u> leara<br>d part):           |        |
| * Keys (<br>Sector<br>0<br>1<br>2<br>3<br>4<br>5<br>6<br>7<br>8<br>9<br>9<br>10<br>11<br>11<br>12<br>13<br>14                                                                                           |                  | 18<br>trailers          | 00<br>definiti<br>tomatii<br>0<br>4<br>4<br>8<br>12<br>16<br>20<br>16<br>20<br>24<br>28<br>32<br>36<br>40<br>40<br>44<br>48<br>52<br>56 | 00<br>ion - 1s<br>c key m<br>ocks<br>- 3<br>- 7<br>- 11<br>- 19<br>- 22<br>- 22<br>- 33<br>- 39<br>- 42<br>- 55<br>- 55<br>- 55                                                                                                    | 00<br>                                                                                                    | 00<br>uthentid<br>F<br>F<br>F<br>F<br>F<br>F<br>F<br>F<br>F<br>F<br>F<br>F<br>F<br>F<br>F<br>F<br>F<br>F<br>F | 00<br>cation k<br>FFFF<br>FFFF<br>FFFF<br>FFFF<br>FFFF<br>FFFF<br>FFFF<br>F         | 00<br>(HE:<br>FFFF<br>FFFF<br>FFFF<br>FFFF<br>FFFF<br>FFFF<br>FFFF<br>FFFF<br>FFFF<br>FFFF<br>FFFF<br>FFFF<br>FFFF<br>FFFF<br>FFFF | 00<br>c in resc<br>x ]<br>FFF<br>FFF<br>FFF<br>FFF<br>FFF<br>FFF<br>FFF<br>F                                                                                                    | 00<br>Her)<br>Key<br>VVVV<br>VVVVV<br>VVVV<br>VVVV<br>VVVVV<br>VVVVV<br>VVVVV<br>VVVVV<br>VVVVV<br>VVVVV<br>VVVVV<br>VVVVV<br>VVVVVV | 00<br>A K<br>yy F<br>yy F<br>Y<br>yy F<br>yy F<br>yY F<br>yY F<br>yY F<br>yY F<br>yY F<br>yY F<br>yY F<br>yY F<br>yY F<br>yY F<br>yY F<br>yY F<br>yY F<br>yY F<br>yY F<br>yY F<br>yY F<br>yY F<br>yY F<br>yY F<br>yY F<br>y<br>yY F<br>yY F<br>Y<br>YY F<br>YY F<br>Y<br>YY F<br>YY F<br>YY | 00<br>ey B<br>FFFFI<br>FFFFI<br>FFFFI<br>FFFFI<br>FFFFI<br>FFFFI<br>FFFFI<br>FFFFI<br>FFFFI<br>FFFFI | 00<br>CAKW<br>[HE2]<br>FFFF1<br>FFFF1<br>FFFF1<br>FFFF1<br>FFFF1<br>FFFF1<br>FFFF1<br>FFFF1<br>FFFF1<br>FFFF1<br>FFFF1 | 00<br>00<br>x<br>x<br>FFFF<br>FFF<br>FFF<br>FFF<br>FFF<br>FFF<br>FFF<br>F     | 00<br>Define<br>Xey<br>YYYY<br>YYYY<br>YYYY<br>YYYY<br>YYYY<br>YYYY<br>YYYY                                                                                                    | 00           keys fr           B         B           Byy         6           yy         6                                                                                                    | 00<br>99<br>99<br>99<br>99<br>99<br>99<br>99<br>99<br>99<br>99<br>99<br>99<br>9                                   | 00<br>Intication<br>Value | v       | 20:         |   | A<br>S<br>S<br>0<br>0<br>0<br>0<br>0<br>1<br>1<br>1<br>1<br>2<br>2<br>2<br>2<br>3<br>3<br>3<br>3                                                                                                    |                               | 0 0 0 0<br>8 Bits  <br>BinS<br>0 1<br>2<br>3<br>0<br>1<br>2<br>3<br>0<br>1<br>2<br>3<br>0<br>1<br>2<br>3<br>0<br>1<br>2<br>2<br>3<br>0<br>1<br>2<br>2<br>3<br>0<br>1<br>2<br>2<br>3<br>0<br>1<br>2<br>2<br>3<br>3<br>0<br>1<br>2<br>2<br>3<br>3<br>0<br>1<br>2<br>2<br>3<br>3<br>0<br>1<br>2<br>2<br>3<br>3<br>0<br>1<br>2<br>2<br>3<br>3<br>0<br>1<br>2<br>2<br>3<br>3<br>0<br>1<br>2<br>2<br>3<br>3<br>0<br>1<br>2<br>2<br>3<br>3<br>0<br>1<br>2<br>2<br>3<br>3<br>0<br>1<br>2<br>2<br>3<br>3<br>0<br>1<br>1<br>2<br>2<br>3<br>3<br>0<br>1<br>1<br>2<br>2<br>3<br>3<br>0<br>1<br>2<br>2<br>3<br>3<br>0<br>1<br>1<br>2<br>2<br>3<br>3<br>0<br>1<br>2<br>2<br>2<br>3<br>3<br>0<br>1<br>2<br>2<br>3<br>3<br>0<br>1<br>2<br>2<br>2<br>3<br>3<br>0<br>1<br>2<br>2<br>2<br>3<br>3<br>0<br>1<br>2<br>2<br>2<br>3<br>3<br>0<br>1<br>2<br>2<br>2<br>3<br>3<br>0<br>1<br>2<br>2<br>2<br>3<br>3<br>0<br>1<br>2<br>2<br>2<br>3<br>3<br>0<br>1<br>2<br>2<br>2<br>3<br>1<br>2<br>2<br>2<br>3<br>3<br>0<br>1<br>2<br>2<br>2<br>3<br>3<br>0<br>1<br>2<br>2<br>2<br>2<br>2<br>2<br>3<br>1<br>2<br>2<br>2<br>2<br>2<br>2<br>3<br>1<br>2<br>2<br>2<br>2<br>2<br>2<br>2<br>2<br>2<br>2<br>2<br>2<br>2 | 0 0 0 0 0 0 0 0 0 0 0 0 0 0 0 0 0 0 0                                                           | 0         0           or traile           ock:           ock           0           0           0           0           0           0           0           0           0           0           0           0           0           0           0           0           0           0           0           0           0           0           0           0           0           0           0           0           0           0           0           0           0           0           0           0           0           0                                                                                                    |      | ss.                | bits             | <u>C</u> leara<br>dpart):            |        |

After successfull programming you will see a green area with the message "Card SN: ??????? Done". After that you can put another card on the reader for programming. To stop burst programming, simply click the '**Stop**' button.

If you check the '**Create LOG file**' option, 'logs' folder will be created with txt file inside. In txt file all programmed cards will be written.

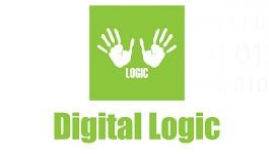

### Authentication

| Г       | Automatic key mode (a | uthentication keys are in re | ader) 🕫  | АКМ1 С АКМ2  | Define key    | s for authentication |
|---------|-----------------------|------------------------------|----------|--------------|---------------|----------------------|
| Sector: | Blocks:               | Key A [HEX]                  | Key A    | Key B [HEX]  | Key B         | Byte9 value          |
| 0       | 0 - 3                 | FFFFFFFFFFF                  | ÿÿÿÿÿÿÿ  | FFFFFFFFFFFF | <u>ÿÿÿÿÿÿ</u> | 69                   |
| 1       | 4 - 7                 | FFFFFFFFFFFF                 | ÿÿÿÿÿÿÿ  | FFFFFFFFFFFF | ÿÿÿÿÿÿÿ       | 69                   |
| 2       | 8 - 11                | FFFFFFFFFFFF                 | ÿÿÿÿÿÿ   | FFFFFFFFFFFF | <u>ÿÿÿÿÿÿ</u> | 69                   |
| 3       | 12 - 15               | FFFFFFFFFFFF                 | ÿÿÿÿÿÿ   | FFFFFFFFFFFF | ÿÿÿÿÿÿÿ       | 69                   |
| 4       | 16 - 19               | FFFFFFFFFFFF                 | ÿÿÿÿÿÿ   | FFFFFFFFFFFF | <u>ÿÿÿÿÿÿ</u> | 69                   |
| 5       | 20 - 23               | FFFFFFFFFFFFF                | ÿÿÿÿÿÿ   | FFFFFFFFFFFF | <u>ÿÿÿÿÿÿ</u> | 69                   |
| 6       | 24 - 27               | FFFFFFFFFFFF                 | ÿÿÿÿÿÿ   | FFFFFFFFFFFF | ÿÿÿÿÿÿ        | 69                   |
| 7       | 28 - 31               | FFFFFFFFFFFF                 | ÿÿÿÿÿÿÿ  | FFFFFFFFFFFF | ÿÿÿÿÿÿ        | 69                   |
| 8       | 32 - 35               | FFFFFFFFFFFF                 | ÿÿÿÿÿÿÿ  | FFFFFFFFFFFF | ÿÿÿÿÿÿ        | 69                   |
| 9       | 36 - 39               | FFFFFFFFFFFFF                | ÿÿÿÿÿÿ   | FFFFFFFFFFFF | ÿÿÿÿÿÿÿ       | 69                   |
| 10      | 40 - 43               | FFFFFFFFFFFF                 | <u> </u> | FFFFFFFFFFF  | ÿÿÿÿÿÿ        | 69                   |
| 11      | 44 - 47               | FFFFFFFFFFFF                 | <u> </u> | FFFFFFFFFFFF | ÿÿÿÿÿÿÿ       | 69                   |
| 12      | 48 - 51               | FFFFFFFFFFFF                 | <u> </u> | FFFFFFFFFFFF | ÿÿÿÿÿÿÿ       | 69                   |
| 13      | 52 - 55               | FFFFFFFFFFFF                 | <u> </u> | FFFFFFFFFFFF | ÿÿÿÿÿÿÿ       | 69                   |
| 14      | 56 - 59               | FFFFFFFFFFFF                 | <u> </u> | FFFFFFFFFFFF | ÿÿÿÿÿÿÿ       | 69                   |
| 15      | 60 - 63               | FFFFFFFFFFFF                 | VVVVVV   | FFFFFFFFFFFF | VVVVVV        | 69                   |

For authentication to card, you can choose between:

- Automatic key mode (authentication keys are in reader)
- Define keys for authentication (Provided key)

For Automatic key mode you can choose between AKM1 and AKM2.

AKM1 stands for AUTOMATIC KEY MODE 1.

AKM2 stands for AUTOMATIC KEY MODE 2.

For more info about AKM1 and AKM2, please refer to:

µFR Series NFC Reader API

https://git.d-logic.net/nfc-rfid-reader-sdk/ufr-doc/blob/master/uFR%20Series%20NFC%20reader%20API.p df

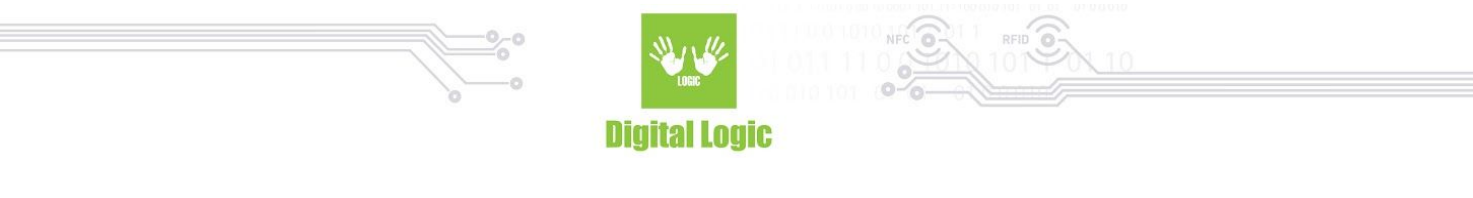

#### If you click on '**Define keys for authentication**' button, this window will be open:

| Sector: | Blocks: |               |                |              |                | <u>C</u> opy from main windo          |
|---------|---------|---------------|----------------|--------------|----------------|---------------------------------------|
|         |         | Key A [HEX]   | Key A [ASCII]  | Key B [HEX]  | Key B [ASCII]  | Load from file                        |
| )       | 0 - 3   | FFFFFFFFFFF   | ÿÿÿÿÿÿ         | FFFFFFFFFFFF | ÿÿÿÿÿÿÿ        |                                       |
| 2       | 4 - 7   | FFFFFFFFFFFF  | ÿÿÿÿÿÿ         | FFFFFFFFFFFF | ÿÿÿÿÿÿÿ        | Set <u>T</u> ransport Config.         |
| 2       | 8 - 11  | FFFFFFFFFFFF  | <u> </u>       | FFFFFFFFFFFF | <u> </u>       |                                       |
| 3       | 12 - 15 | FFFFFFFFFFFF  | <u> </u>       | FFFFFFFFFFFF | <u>ŸŸŸŸŸŸ</u>  |                                       |
| 1       | 16 - 19 | FFFFFFFFFFFF  | <u> </u>       | FFFFFFFFFFFF | <u> </u>       |                                       |
| 5       | 20 - 23 | FFFFFFFFFFFF  | <u>ÿÿÿÿÿÿÿ</u> | FFFFFFFFFFFF | <u>ÿÿÿÿÿÿÿ</u> | Write keys in reader                  |
| 5       | 24 - 27 | FFFFFFFFFFFF  | <u>ÿÿÿÿÿÿÿ</u> | FFFFFFFFFFFF | ÿÿÿÿÿÿÿ        | · · · · · · · · · · · · · · · · · · · |
| 7       | 28 - 31 | FFFFFFFFFFFF  | <u>yyyyyy</u>  | FFFFFFFFFFFF | <u>yyyyyy</u>  | Lock reader keys                      |
| 3       | 32 - 35 | FFFFFFFFFFFF  | ÿÿÿÿÿÿÿ        | FFFFFFFFFFFF | ÿÿÿÿÿÿÿ        | Halest condextons                     |
| )       | 36 - 39 | FFFFFFFFFFFFF | ÿÿÿÿÿÿÿ        | FFFFFFFFFFFF | ÿÿÿÿÿÿÿ        | Unlock reader keys                    |
| LO      | 40 - 43 | FFFFFFFFFFFF  | <u> </u>       | FFFFFFFFFFFF | ÿÿÿÿÿÿÿ        |                                       |
| 11      | 44 - 47 | FFFFFFFFFFFF  | <u> </u>       | FFFFFFFFFFFF | <u> </u>       |                                       |
| 12      | 48 - 51 | FFFFFFFFFFFF  | ÿÿÿÿÿÿÿ        | FFFFFFFFFFFF | <u> </u>       |                                       |
| 13      | 52 - 55 | FFFFFFFFFFFF  | <u>yyyyyy</u>  | FFFFFFFFFFF  | <u>ÿÿÿÿÿÿ</u>  |                                       |
| 4       | 56 - 59 | FFFFFFFFFFFF  | <u>ÿÿÿÿÿÿÿ</u> | FFFFFFFFFFFF | ÿÿÿÿÿÿ         |                                       |
| 15      | 60 - 63 | FFFFFFFFFFFFF |                | FFFFFFFFFFFF | 000000         |                                       |

Here you can define provided keys for all sectors in the card in different ways.

- You can copy keys from the main window if you click the 'Copy from main window' button.
- You can load keys from file
- Set transport configuration will set all keys to **FFFFFFFFFFFFFFFF** (hexadecimal)
- You can also write keys into reader from this table and choose write method between AKM1 and AKM2
- Also, you can lock or unlock writing keys into the reader providing 8 characters long password.

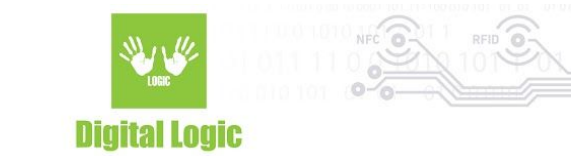

# Input files

Input files example:

```
test_input_sector2.hex 321 Bytes
                         B
 1
    [card]
 2
    type=08
 4
    [trailers_byte9]
 5
    02: 32
 6
 7
    [access bits]
 8
    08: 0
 9
    09: 0
 10
    0A: 0
 11
    0B: 1
 12
    [data]
 14
    08: 31 32 33 34 35 36 37 38 39 40 41 42 43 44 45 46
 15
    16
    17
    [keys]
 19
    02.A: FF FF FF FF FF FF
    02.B: FF FF FF FF FF FF
20
 21
```

On the picture above you can see an example how to create an input file with defined keys, data blocks, access bits and sector trailer byte9 which can be loaded from software.

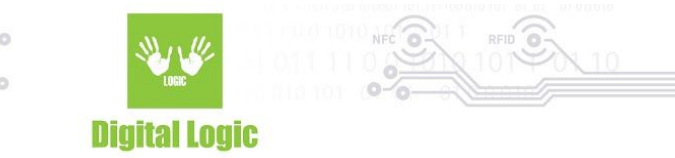

#### **Revision** history

| Date       | Version | Comment       |
|------------|---------|---------------|
| 2020-03-09 | 1.0     | Base document |

Digital Logic Ltd.

10